# PANDUAN PENGGUNAAN PRODUK

**Besekotis D-Series V2** 

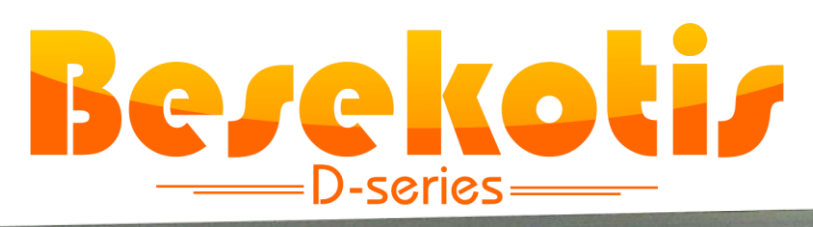

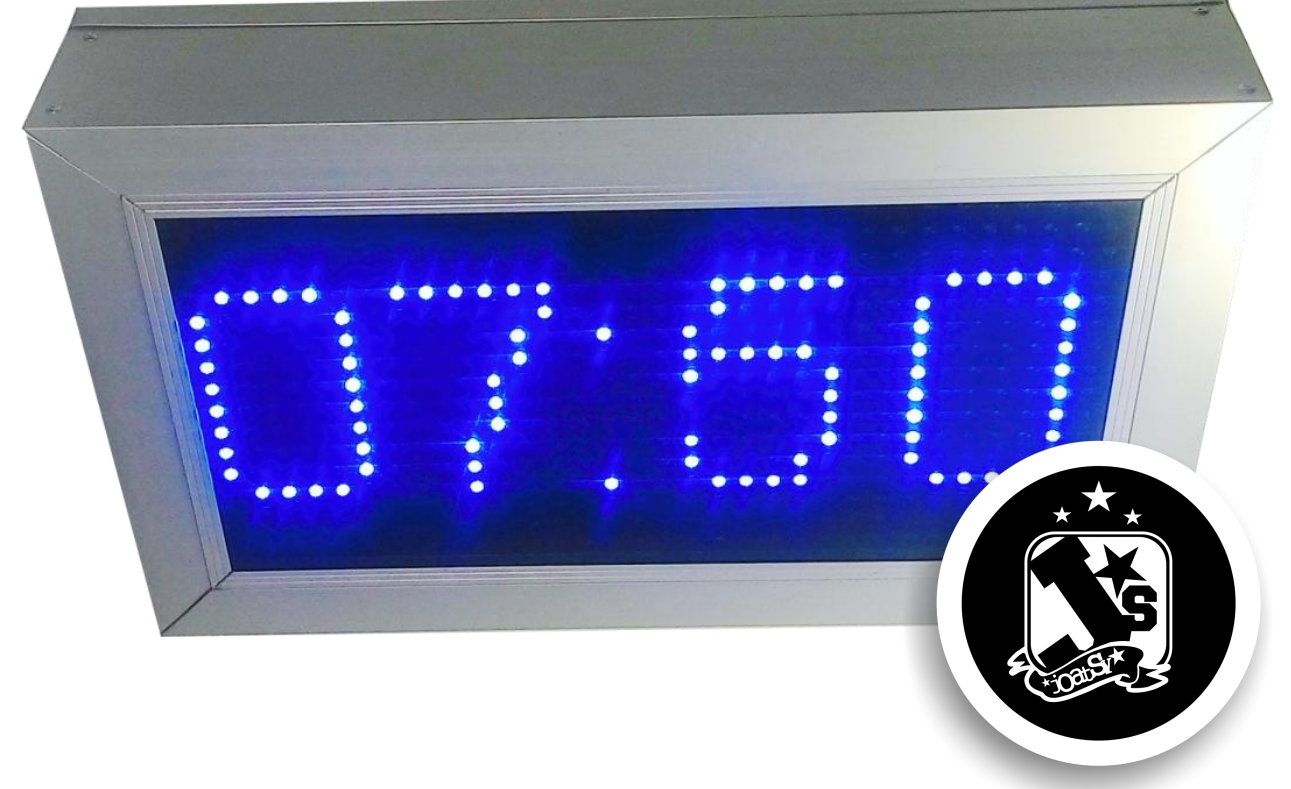

## JOATSY – JOGJA AUTOMATION SYSTEM

Jl. Industri, Kepek, Wonosari, Gunungkidul, Yogyakarta Hp : 085729319996 Wa : 089505850594

### Daftar isi

| Α. | Komponen yang ada dalam dus BESEKOTIS     | 3  |
|----|-------------------------------------------|----|
| Β. | Sambungan Kabel                           | 7  |
| C. | Menggunakan Tombol Menu                   | 9  |
| D. | Memasang Aplikasi Besekotis pada Komputer | 12 |
| E. | Mencoba Koneksi Aplikasi Besekotis        | 21 |
| F. | Mengenal Menu Utama Aplikasi Besekotis    | 22 |
| G. | Mengupas Menu Suara                       | 24 |
| Н. | Membahas Datail Menu Jadwal               | 29 |
| I. | Membedah Menu Hardware                    | 32 |
| J. | Tips                                      | 35 |

#### A. Komponen yang ada dalam dus BESEKOTIS

- Kabel listrik (AC) warna hitam untuk menyuplai tegangan listrik ke perangkat bel

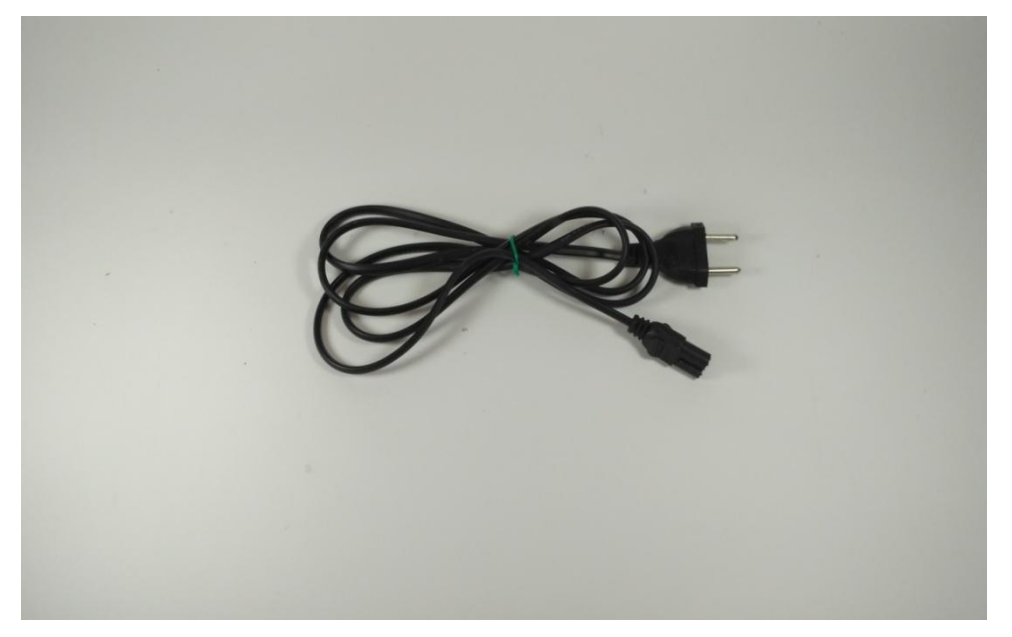

- Kabel data (USB Male to Male) warna biru untuk menghubungkan perangkat ke aplikasi melalui USB

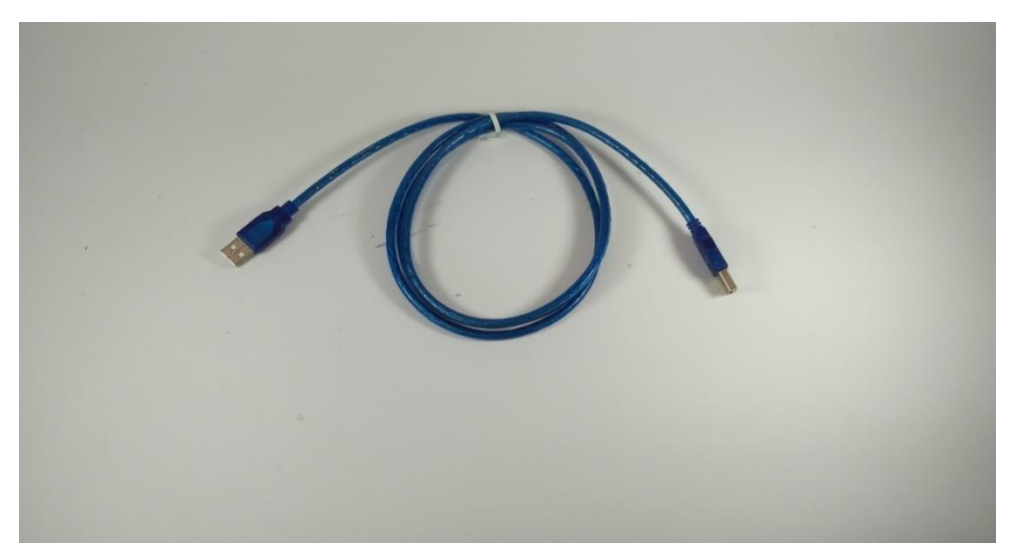

 Kabel audio (RCA isi 2) untuk menghubungkan output suara ke port LINEIN/AUX amplifier beserta Konverter RCA ke MIC untuk mengubah port RCA ke input MIC amplifier jika tidak ada AUX atau LINEIN

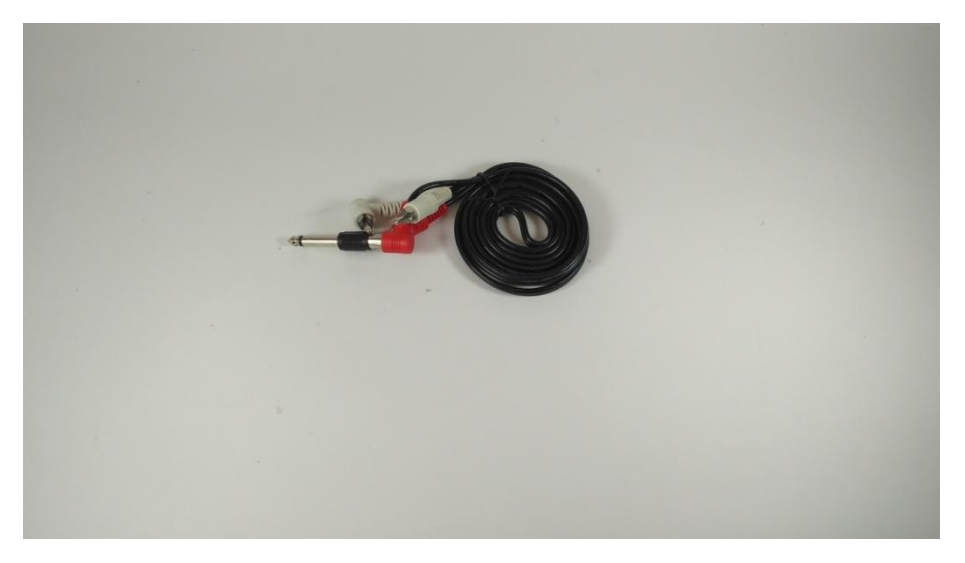

- Kelengkapan DVD, kartu garansi, panduan penggunaan

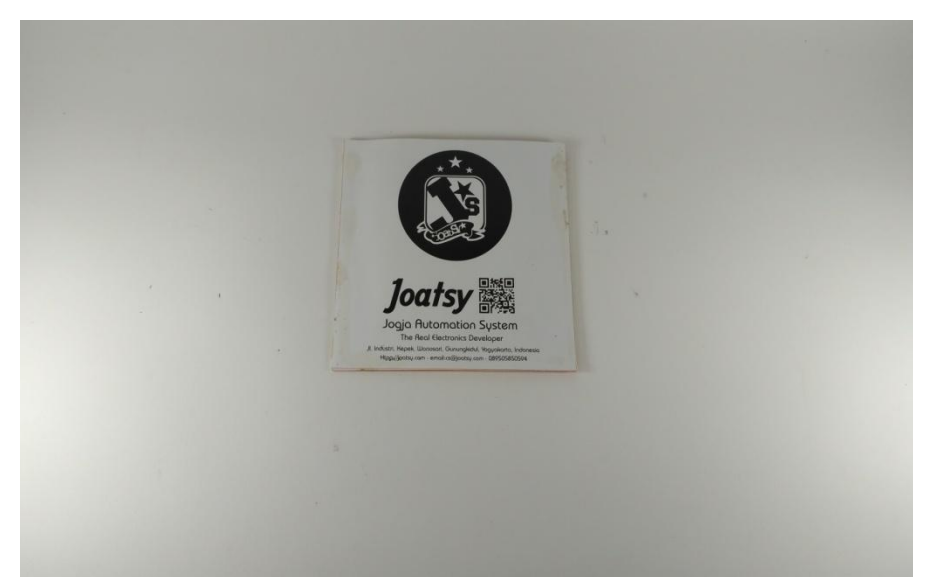

#### - Perangkat Bel

berukuran 39cm x 23cm x 8cm dengan box alumunium, display 32px x 16px memiliki pilihan 3 warna (merah, hijau, dan biru), dengan 2 panel.

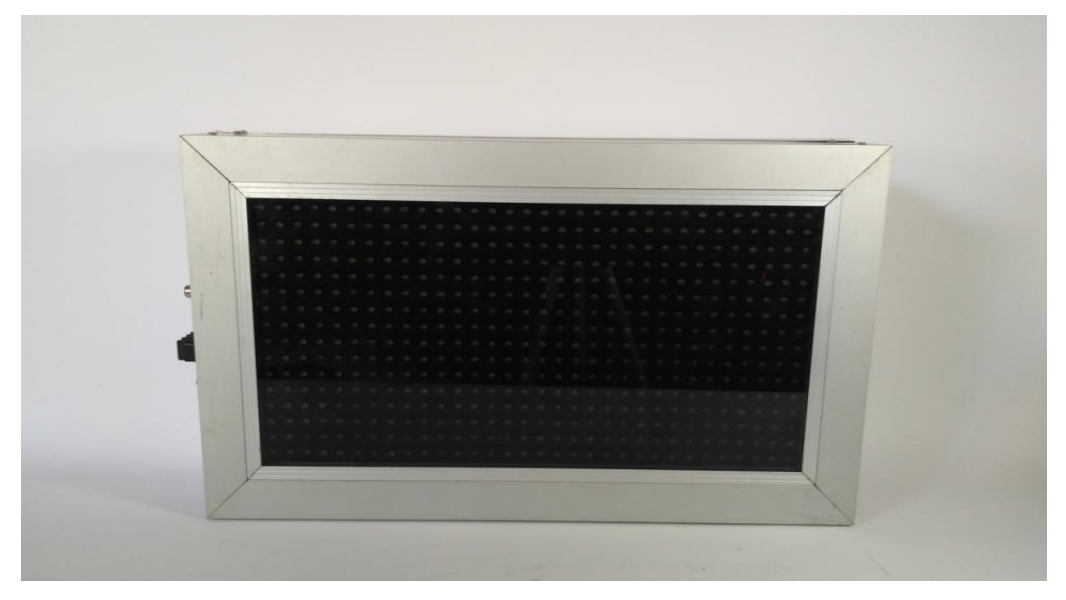

- Panel Kiri

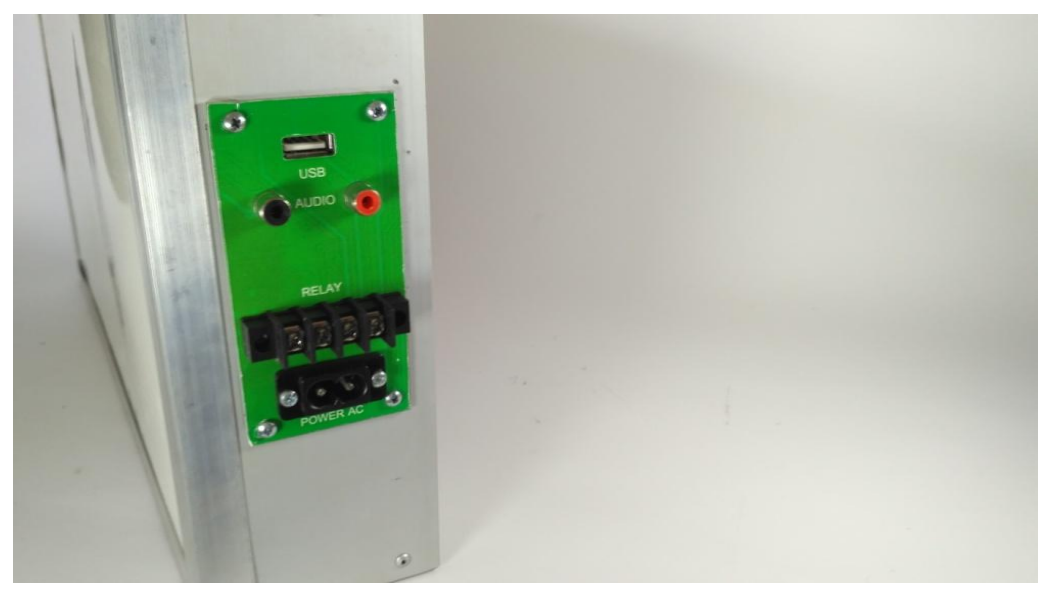

Terdiri dari :

- Port AC sebagai pasangan kabel AC yang akan digunakan untuk memberi suplay tegangan AC
- Port USB sebagai pasangan kabel data USB
- Port RELAY untuk keperluan kontrol amplifier otomatis agar amplifier dapat mati saat bunyi bel sudah mati dan akan menyala sendiri saat bel akan berbunyi
- Port AUDIO sebagai pasangan kabel audio (RCA)

#### - Panel Kanan

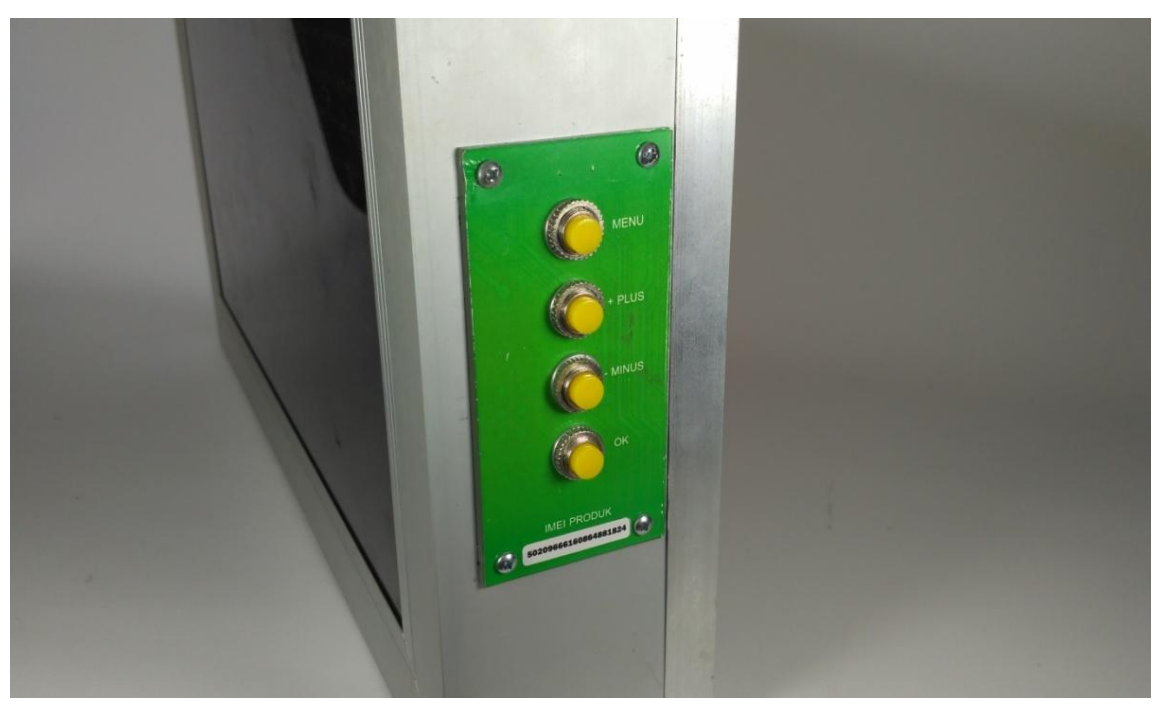

Terdiri dari :

- Informasi imei untuk catatan jika instal aplikasi dan diperlukan nomor imei
- Tombol untuk melakukan pengubahan beberapa nilai (jam, menit, hari, tipe display, tipe huruf, dan kecepatan teks berjalan)

### B. Sambungan Kabel

- Pasangkan kabel ac ke bel, tanpa USB

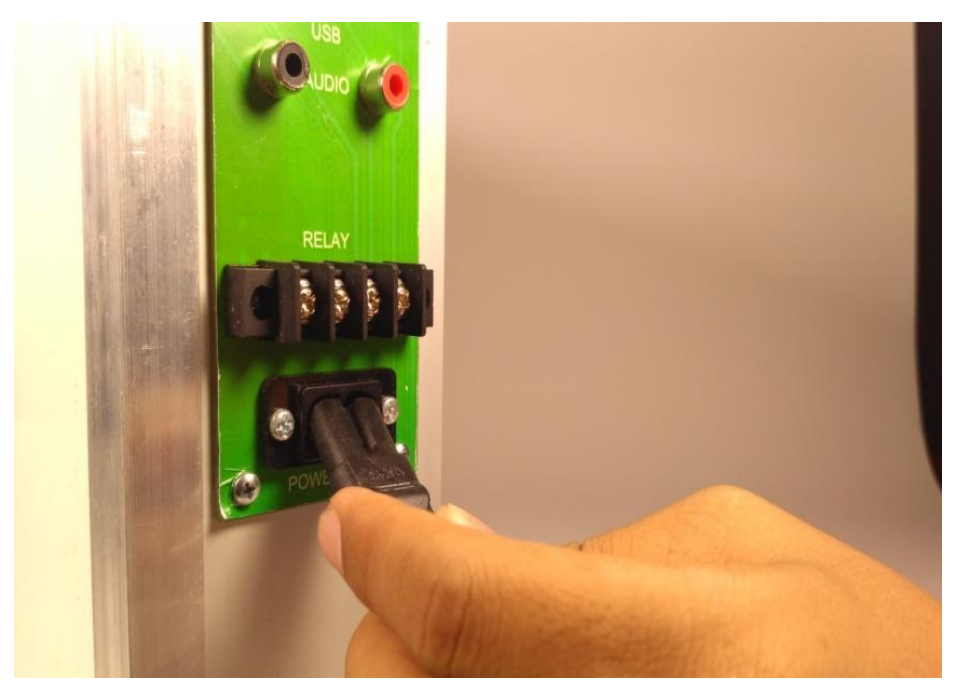

- Colokan ujung kabel ac ke stop kontak

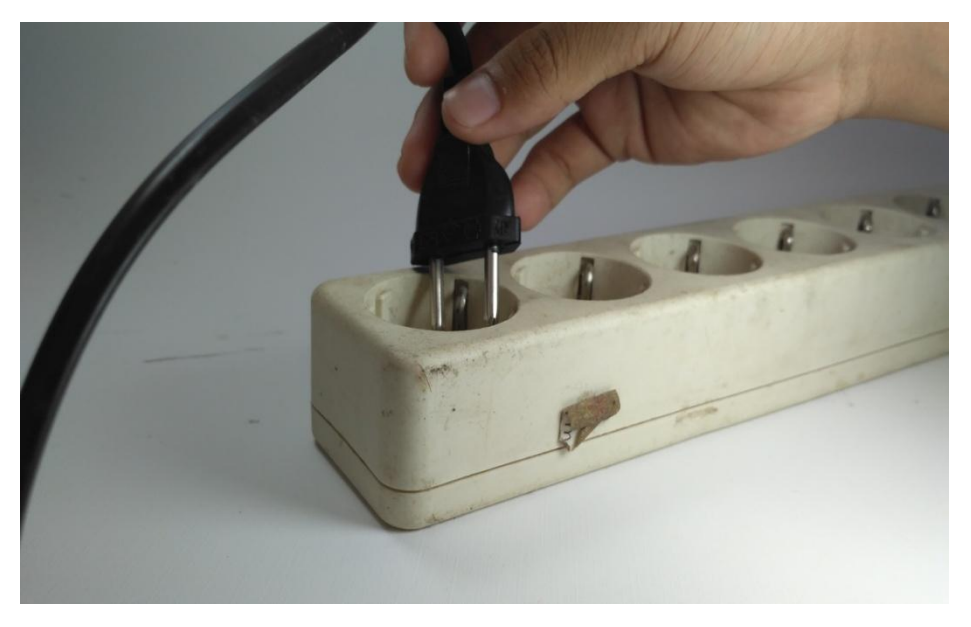

- Pastikan bel nyala displaynya

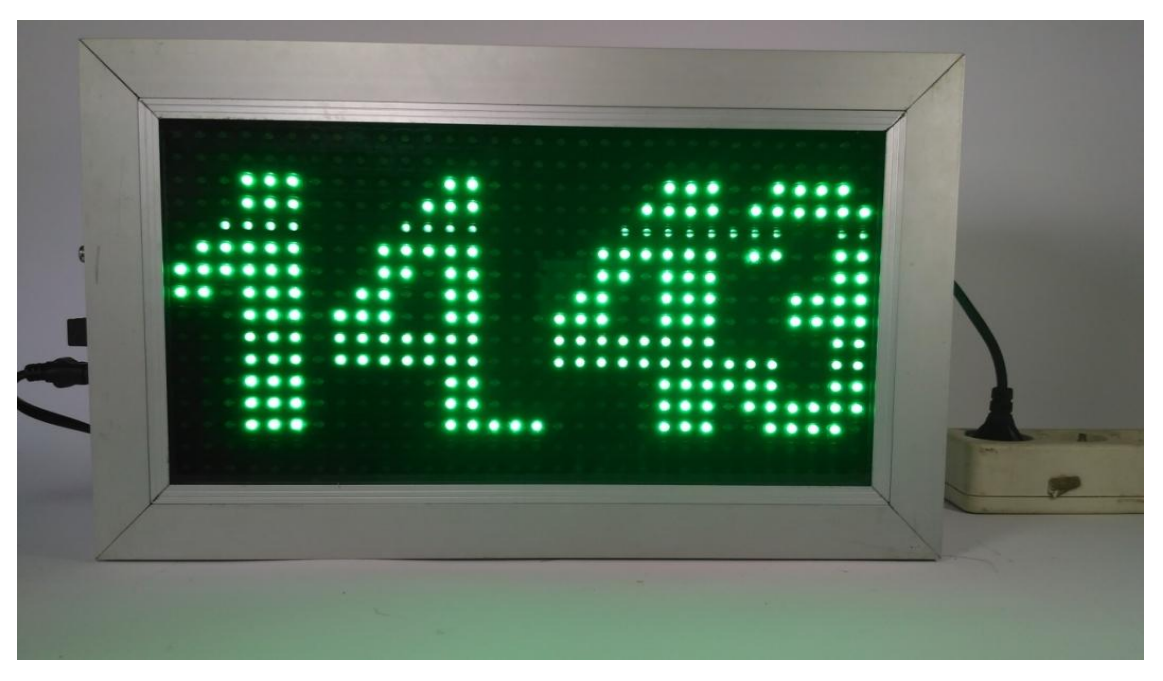

- Penyambungan Relay Otomatis

Untuk menggunakan fasilitas ini perlu adanya pemahaman akan fungsi masing-masing terminal pada port Relay.

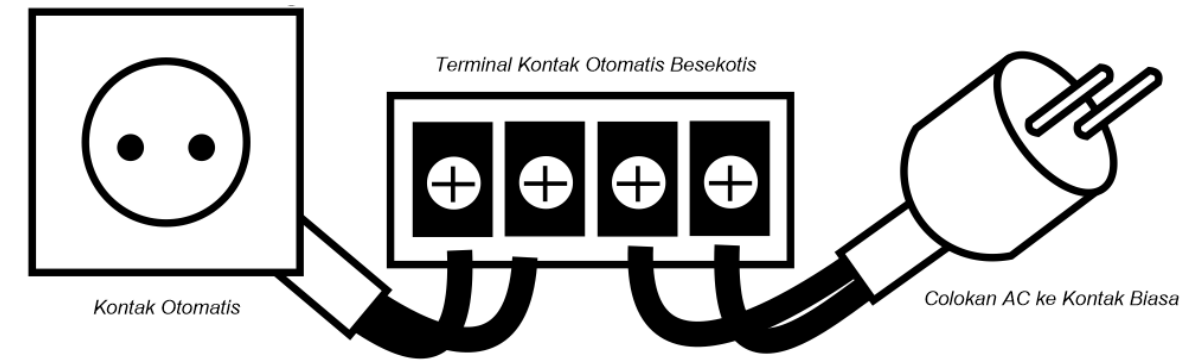

Dari gambar diatas jika colokan AC dihubungkan ke listrik berarti kontak otomatis (sebelah kiri) aka nada listriknya apabila bel bunyi, dan akan mati 30 detik setelah bunyi pada bel berhenti. Colokan listrik amplifier dicolokan pada kontak otomatis tesebut, sehingga amplifier juga akan hidup jika bel berbunyi dan akan mati 30 detik setelah bunyi selesai.

#### C. Menggunakan Tombol Menu

 Tekan tombol menu (berada paling atas) maka otomatis akan masuk pada menu H (hour) untuk mengubah jam, lakukan penambahan atau pengurangan dengan menggunakan tombol plus / minus dengan nilai 00 – 23.

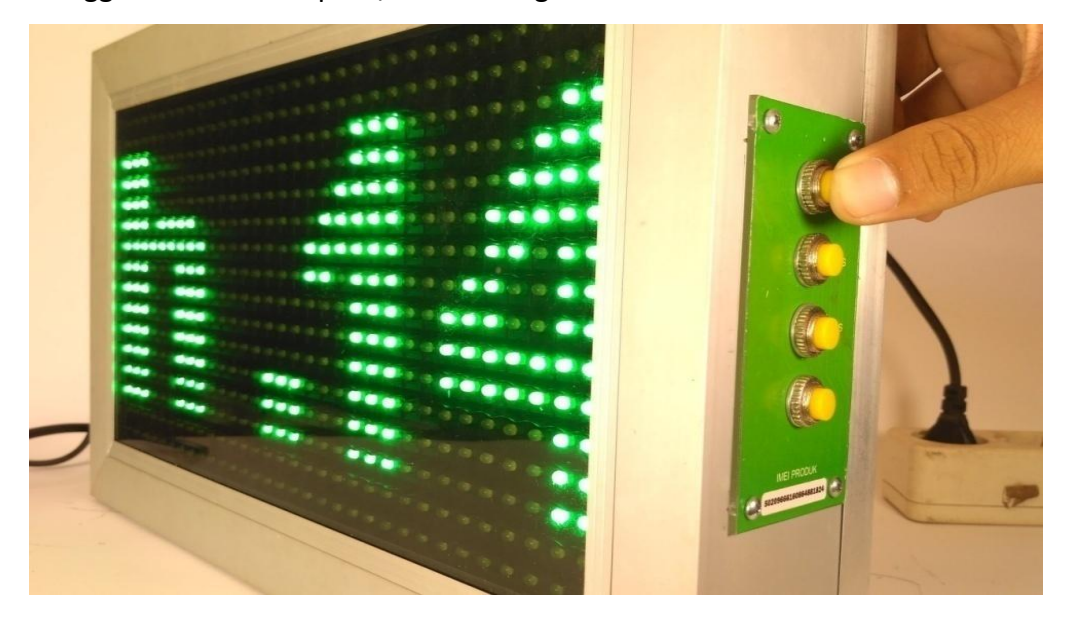

 Jika menekan tombol menu lagi maka akan masuk pada menu M (minute) dan lakukan langkah seperti pada menu H untuk menambah atau mengurangi nilai menitnya 00 sampai 59.

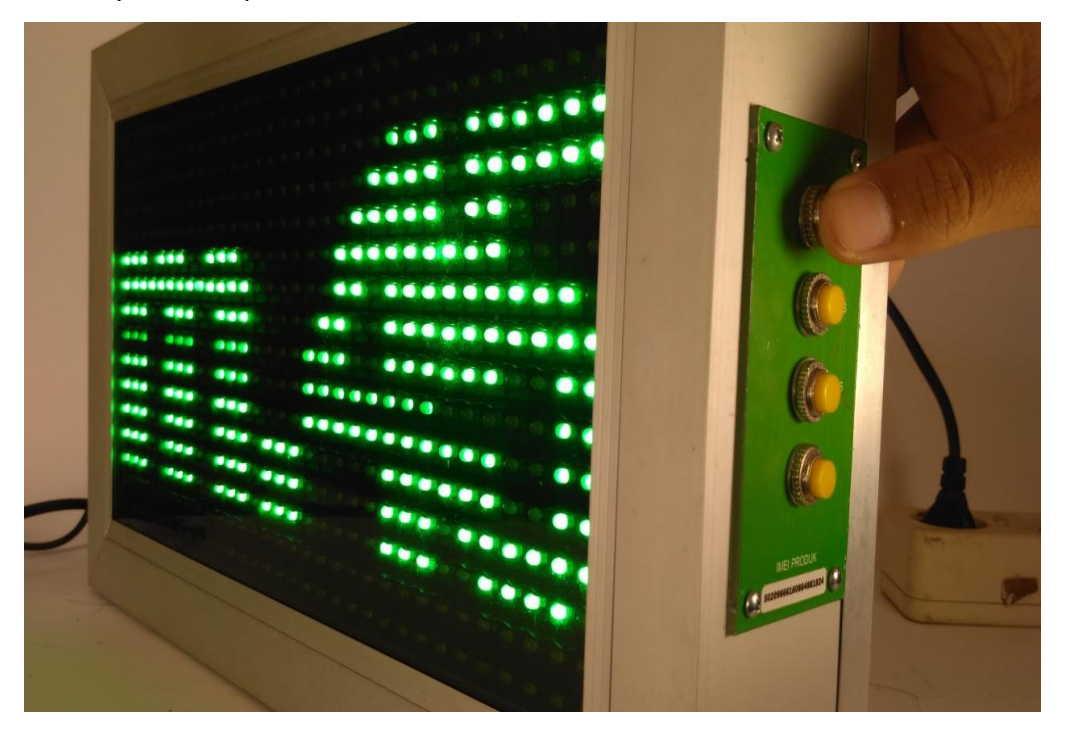

- Menu selanjutnya adalah menu W (week) untuk nilai nya adalah 01 - 07 dengan 01 mewakili hari minggu, 02 untuk senin, dan seterusnya sampai 07 untuk sabtu.

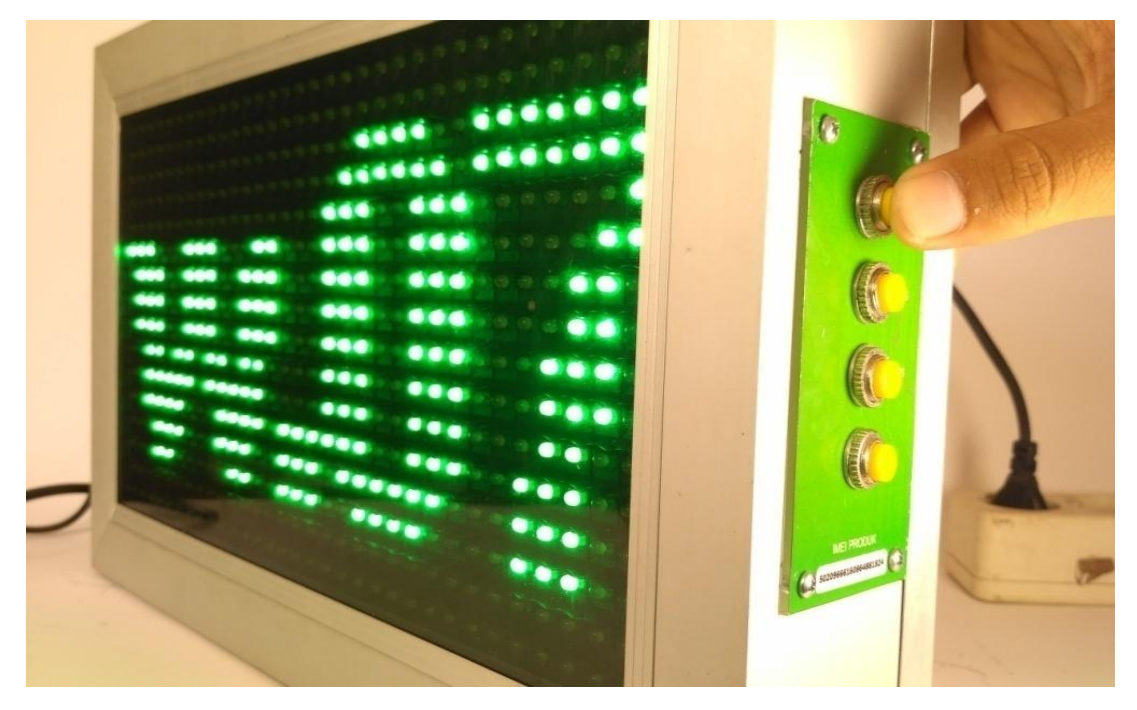

 Selanjutnya menu D (display) dengan nilai 00 adalah teks berjalan, 01 adalah waktu dan 02 untuk teks berjalan (2 kali) bercampur waktu (1 menit). Untuk melihat perubahannya tekan tombol OK (paling bawah).

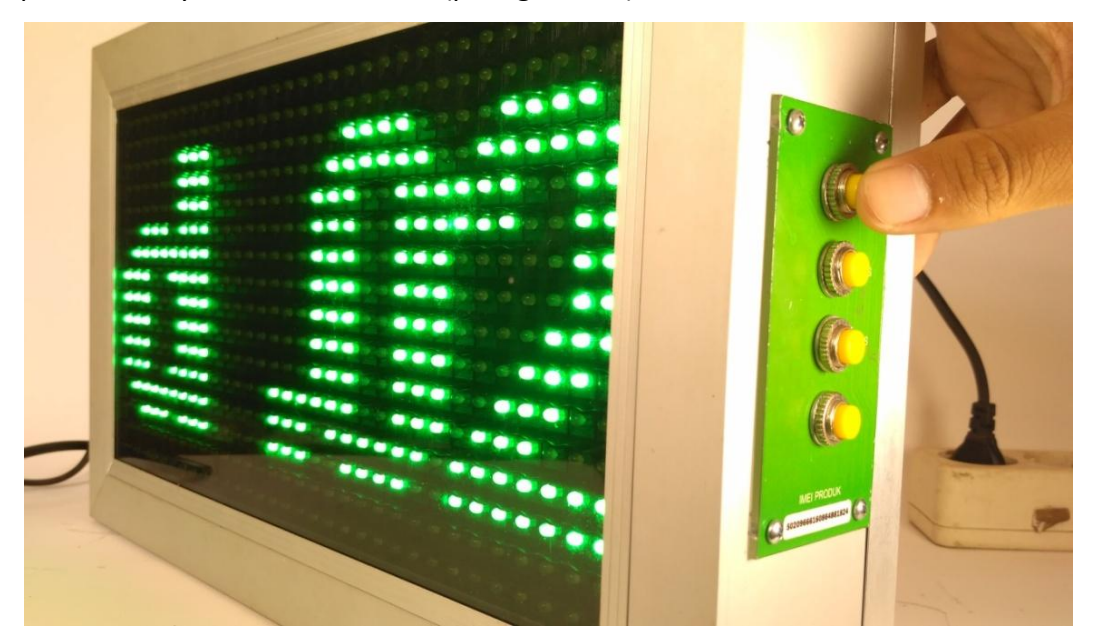

- Selanjutnya menu S (speed) untuk mengubah kecepatan tulisan berjalan (berarti D harus 2 atau 0 agar terlihat) semakin kecil nilai S semakin cepat teks berjalan

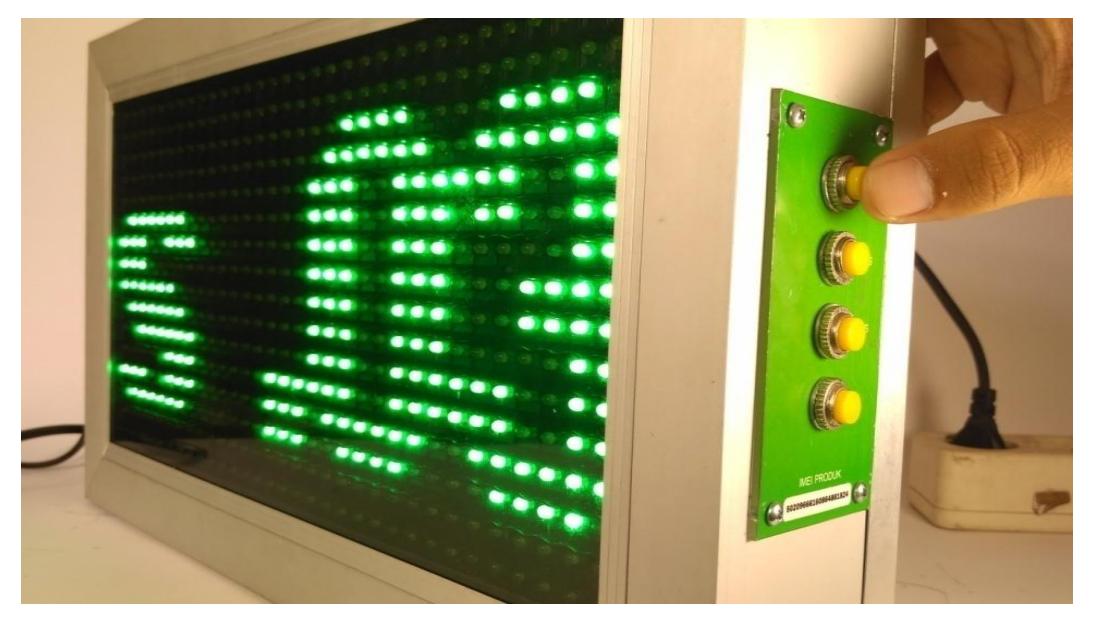

- Selanjutnya menu F (font) untuk mengubah tipe huruf (00=tebal, 01=tipis)

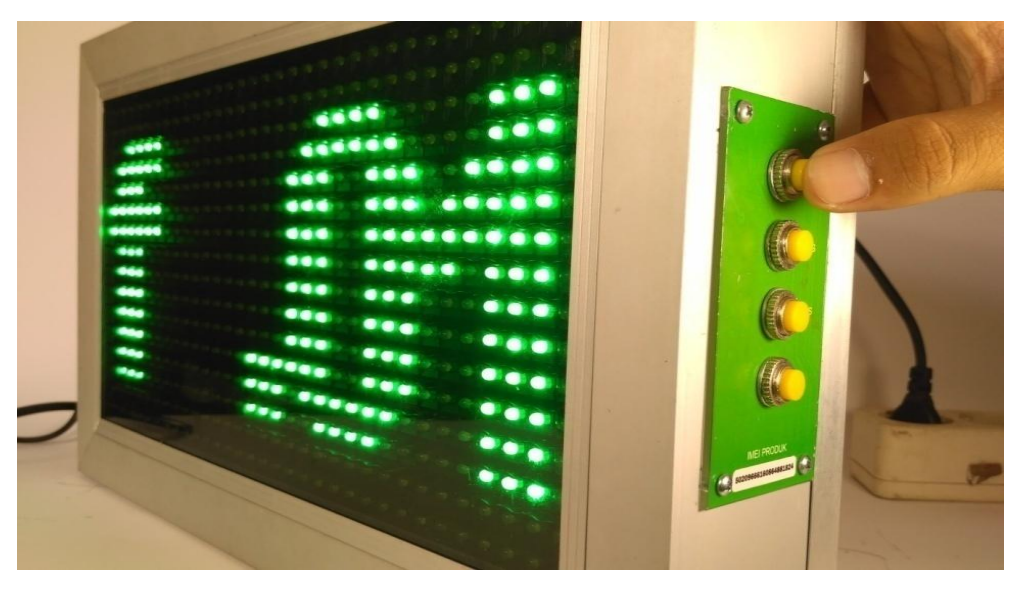

- Tiap masuk menu tekan OK untuk keluar menu atau tekan tombol MENU untuk ganti menu

#### D. Memasang Aplikasi Besekotis pada Komputer

- Masukan DVD pada DVD ROM atau dari hasil copy flashdisk
- Pertama klik kanan dan klik open (atau double klik) pada file setup.exe

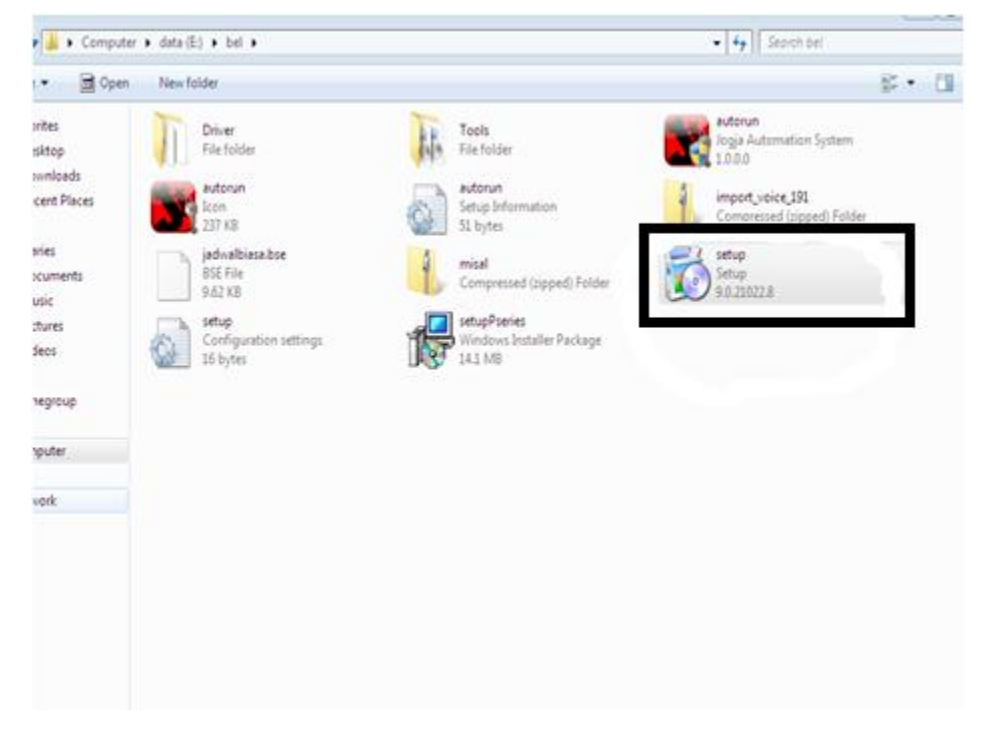

- Langkah kedua setelah muncul seperti gambar dibawah ini klik next

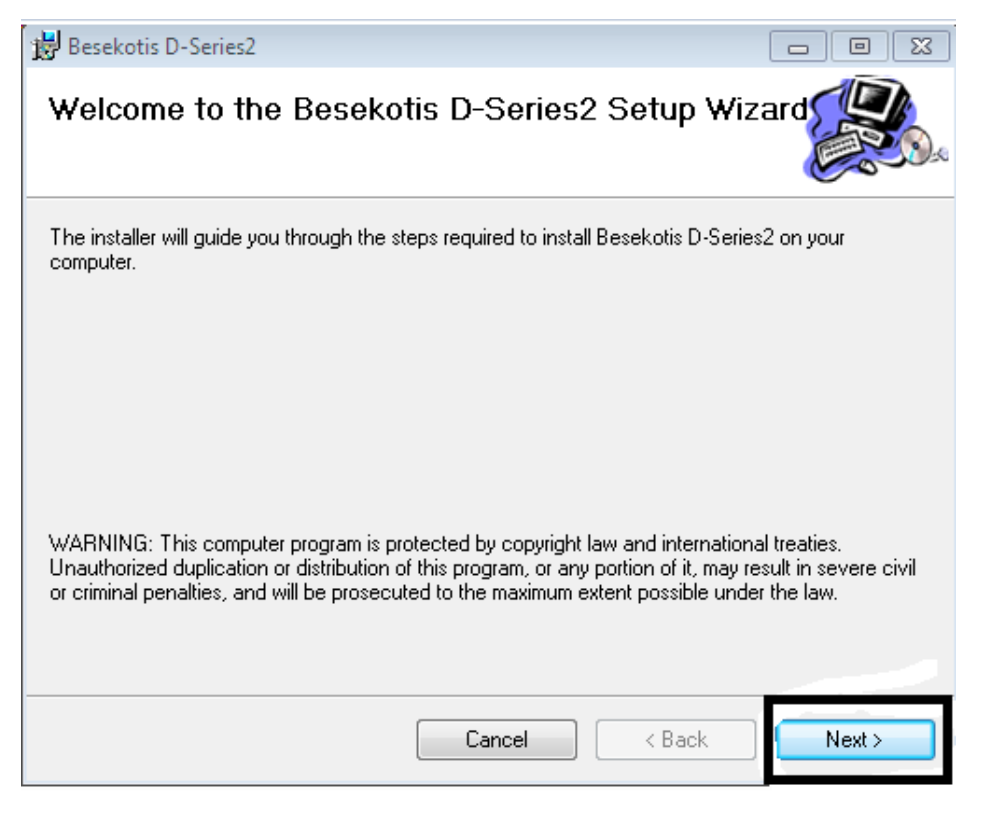

- Langkah ketiga klik everyone lalu klik next seperti pada gambar di bawah ini.

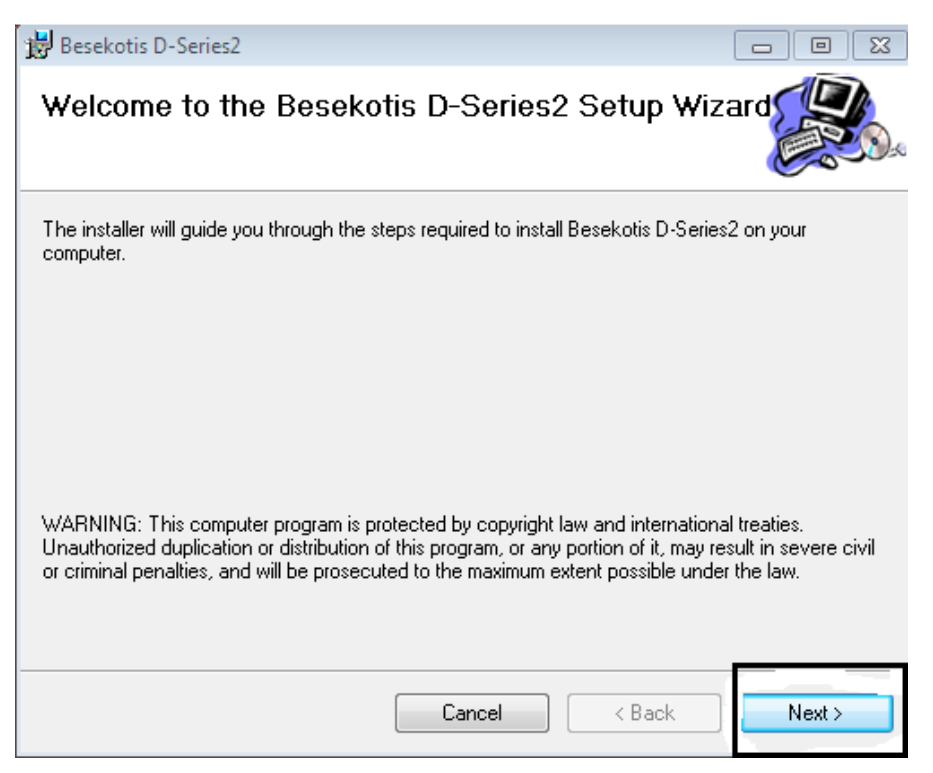

- Langkah ke empat *confirm* installation klik *next*.

| 😸 Besekotis D-Series2                         |                             |             |
|-----------------------------------------------|-----------------------------|-------------|
| Confirm Installation                          |                             |             |
| The installer is ready to install Besekotis I | D-Series2 on your computer. |             |
| Click "Next" to start the installation.       |                             |             |
|                                               |                             |             |
|                                               |                             |             |
|                                               |                             |             |
|                                               |                             |             |
|                                               |                             |             |
|                                               |                             |             |
|                                               |                             |             |
|                                               | Cancel <                    | Back Next > |

- Langkah ke lima menunggu instalasi seperti 2 gambar dibawah ini

| 📅 Besekotis D-Series2                                                       |          |            |
|-----------------------------------------------------------------------------|----------|------------|
| Installing Besekotis D-                                                     | Series2  |            |
| Besekotis D-Series2 is being installed.                                     |          |            |
| Please wait                                                                 |          |            |
|                                                                             |          |            |
|                                                                             |          |            |
|                                                                             |          |            |
|                                                                             |          |            |
|                                                                             |          |            |
|                                                                             | Cancel   | Back Next> |
| 😸 Besekotis D-Series2                                                       |          |            |
|                                                                             |          |            |
| Removing Besekotis D                                                        | -Series2 |            |
| Removing Besekotis De<br>Besekotis D-Series2 is being remove                | -Series2 |            |
| Removing Besekotis De<br>Besekotis D-Series2 is being remove<br>Please wait | -Series2 |            |
| Removing Besekotis De<br>Besekotis D-Series2 is being remove<br>Please wait | -Series2 |            |
| Removing Besekotis De<br>Besekotis D-Series2 is being remove<br>Please wait | -Series2 |            |
| Removing Besekotis De<br>Besekotis D-Series2 is being remove<br>Please wait | -Series2 |            |
| Removing Besekotis De<br>Besekotis D-Series2 is being remove<br>Please wait | -Series2 |            |
| Removing Besekotis De<br>Besekotis D-Series2 is being remove<br>Please wait | -Series2 |            |
| Removing Besekotis De<br>Besekotis D-Series2 is being remove<br>Please wait | -Series2 | Paok       |

- Langkah ke enam *finish* setelah itu buka aplikasi Besekotis D-series Version 2 pada *desktop* atau cari pada start menu.
- Buka aplikasi stelah diinstal
- Anda akan di minta untuk memasukan IMEI pada besekotis.

| Aktifasi Imei Produk                    | 8 |
|-----------------------------------------|---|
| Masukkan 20 Digit Kode Imei Produk Anda |   |
|                                         |   |
| Batal                                   |   |

- Jika IMEI pada produk yang anda masukan salah akan muncul gambar seperti di seperti ini.

| 💄 Aktif     | fasi Imei Prod | luk              |               | 23 |
|-------------|----------------|------------------|---------------|----|
|             | Masukkan 20    | Digit Kode Imei  | Produk Anda   |    |
| 50209       | 66616086488    | 1824             |               |    |
|             |                | Batal            | Kirim         |    |
| Aktifasi Im | iei Produk     |                  |               | 23 |
| 8           | Imei tidak v   | alid, silahkan h | ubungi vendor |    |
|             |                |                  | ОК            | j  |

- Dan jika benar anda akan di minta untuk memberi nama IMEI ,bisa nama person,

nama perusahaan atau nama sekolah.

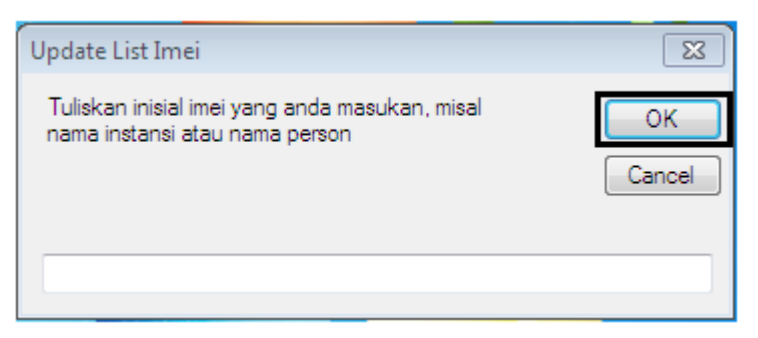

#### - Instal driver

Pada device manager akan ada hardware yang belum di install (USB 2.0-Serial).

| File Action View Help                                                                                                    |  |
|----------------------------------------------------------------------------------------------------|--|
|                                                                                                    |  |
| <ul> <li>Batteries</li> <li>Computer</li> <li>Disk drives</li> <li>Display adapters</li> <li>Display adapters</li> <li>Dipplay adapters</li> <li>Dipplay adapters</li> <li>Dipplay adapters</li> <li>Monitors</li> <li>Keyboards</li> <li>Mice and other pointing devices</li> <li>Monitors</li> <li>Network adapters</li> <li>Other devices</li> <li>Ethernet Controller</li> <li>USB2.0-Serial</li> <li>Processors</li> <li>Sound, video and game controllers</li> <li>System devices</li> <li>Universal Serial Bus controllers</li> </ul> |  |
|                                                                                                    |  |

Langkah selanjutnya menginstal driver akan muncul tampilan seperti di bawah ini klik
 Yes untuk menginstal.

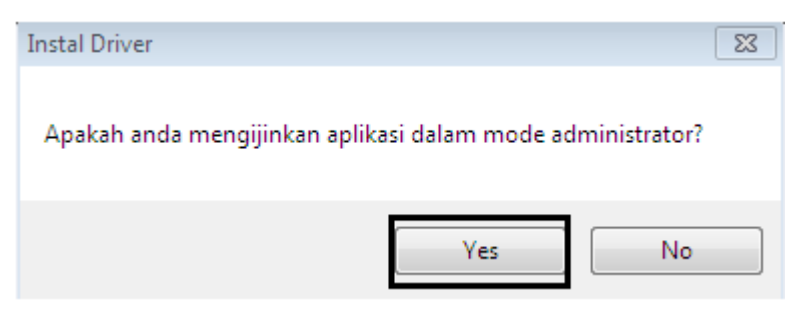

- Muncul tampilan di bawah ini lalu klik install>

| Device Driver Installation Wizard                                          |  |
|----------------------------------------------------------------------------|--|
| The drivers are now installing                                             |  |
|                                                                            |  |
|                                                                            |  |
| i i i i i i i i i i i i i i i i i i i                                      |  |
| Please wat while the drivers install. This may take some time to complete. |  |
| 12                                                                         |  |
| <back next=""> Gened</back>                                                |  |
|                                                                            |  |

- Untuk windows 32 bit akan muncul tampilan seperti ini klik next>

| Device Driver Installation Wize | ard                                                                                                    |
|---------------------------------|----------------------------------------------------------------------------------------------------|
|                                 | Welcome to the Device Driver<br>Installation Wizard!                                                     |
|                                 | This wizard helps you install the software drivers that some<br>computers devices need in order to work. |
|                                 |                                                                                                    |
|                                 |                                                                                                    |
|                                 |                                                                                                    |
|                                 |                                                                                                    |
|                                 | To continue, click Next.                                                                                 |
|                                 | < Back Next > Cancel                                                                                     |

#### Langkah ini klik **finish**

| Device Driver Installation Wizar | d                                        |                           |
|----------------------------------|------------------------------------------|---------------------------|
|                                  | Completing the De<br>Installation Wizard | vice Driver<br>1          |
|                                  | The drivers were successfully in:        | stalled on this computer. |
|                                  | Driver Name<br>Vwch.cn (CH341SER) Po     | Status<br>Device Updated  |
|                                  | < Back                                   | Finish Cancel             |

#### Langkah terakhir klik **OK**

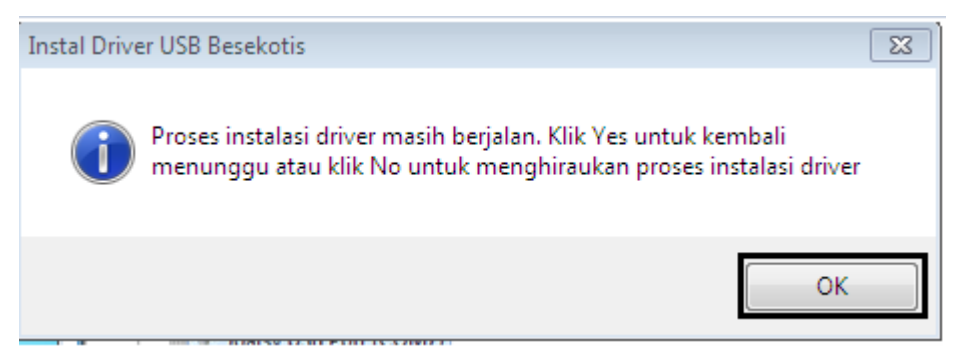

- Untuk Windows 64 bit akan muncul keterangan seperti gambar berikut ini, klik Instal>

| Instal Help                                                                                                    | - |   | × |     |
|----------------------------------------------------------------------------------------------------|---|---|---|-----|
|                                                                                                    |   |   |   | - 1 |
| ▼       Istil       Istil       F         >       ■       JOATSYDOTCOM-PC       >         >       ■       Computer       >       Disk drives         >       ■       Disk drives       >       Disk drives         >       ■       Disk drives       >       ■       Disk drives         >       ■       Disk drives       >       ■       Disk drives         >       ■       Disk drives       >       ■       Disk drives         >       ■       Disk drives       >       ■       Disk drives         >       ■       Disk drives       >       ■       Disk drives         >       ■       Disk drives       ■       ■       Disk drives         >       ■       Network adapters       ■       ■       Device Driver Install / UnInstall         Select INF       EH341SER.INF       ■       ■       ■       ■         >       ■       Printer Port (LPT1)       ■       USB -SERIAL CH30 (COM3)       ■       ■       ■       ■       ■       ■       ■       ■       ■       ■       ■       ■       ■       ■       ■       ■       ■       ■ <th>ц</th> <th>×</th> <th></th> <th></th> | ц | × |   |     |

Setelah itu akan muncul aplikasi instalasi driver seperti berikut ini, klik Instal

| riverSetup(X64) | —                            |
|-----------------|------------------------------|
| evice Driver I  | nstall / UnInstall           |
| Select INF      | CH341SER.INF ~               |
| INSTALL         | WCH.CN<br>  USB-SERIAL CH340 |
| UNINSTALL       | 08/08/2014, 3.4.2014         |
| HELP            |                              |
| HELP            |                              |

Setelah sukses akan menjadi seperti berikut, kemudian keluarkan aplikasi install

#### driver tersebut.

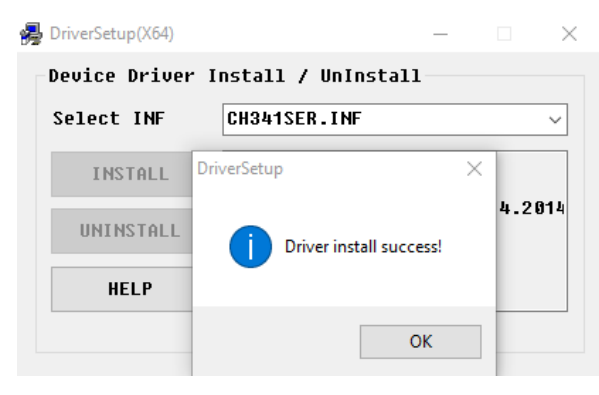

- Import suara (.zip), konfrimasi import suara klik Yes

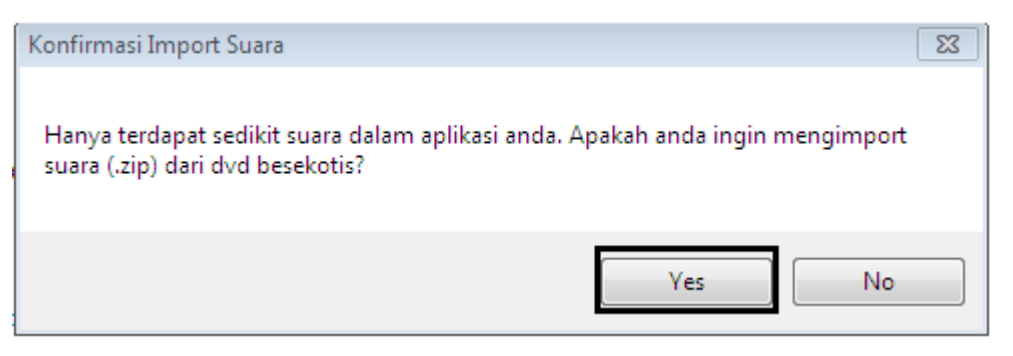

Tunggu proses selanjutnya seperti tampilan pada gambar di bawah ini.

| C:\Program F | iles\Jogja Automation System\Besekotis D-Series2\Besekotis D-Series2.exe 📃 📼 | 8        |
|--------------|------------------------------------------------------------------------------|----------|
| Extracting   | voice\Nasional_Hymne_Guru.mp3                                                | <b>A</b> |
| Extracting   | Voice Nasional_nymne_naurasan.mp3                                            |          |
| Extracting   | Voice Masional Independent Bucaka Ma2                                        |          |
| Extracting   |                                                                              |          |
| Extracting   | unice Nasional Indonesia Tetan Mewdeka mn?                                   |          |
| Extracting   | unice Nasional Induces Kehuar m3                                             |          |
| Extracting   | voice Nasional Maiu Tak Gentar mn3                                           |          |
| Extracting   | voice Nasional Mars Madrasah.mu3                                             |          |
| Extracting   | voice Nasional Mars MIS.mp3                                                  | =        |
| Extracting   | voice\Nasional_Mars_Pancasila.Mp3                                            |          |
| Extracting   | voice\Nasional_Mengheningkan_Cipta.mp3                                       |          |
| Extracting   | voice\Nasional_Nyiur_Hijau.mp3                                               |          |
| Extracting   | voice/Nasional_Raja_Negeriku.mp3                                             |          |
| Extracting   | voice\Nasional_Rayuan_Pulau_Kelapa.mp3                                       |          |
| Extracting   | voice\Nasional_Satu_Nusa_Satu_Bangsa.mp3                                     |          |
| Extracting   | voice\Nasional_Senandung_Madrasah.mp3                                        |          |
| Extracting   | voice\Nasional_Sepasang_Mata_Bola.mp3                                        |          |
| Extracting   | voice\Nasional_Syukur.Mp3                                                    |          |
| Extracting   | voice\Nasional_Tanah_Airku.mp3                                               |          |
| Extracting   | voice\Nasional_Teguh_Kukuh_Berlapis_Baja.mp3                                 |          |
| Extracting   | voiceNasional_lerima_Kasih_Guruku.mp3                                        |          |
| Extracting   | voiceNOTIFIKASI_Jam_Ke1.mp3                                                  |          |
| Extracting   | voice NUIIFIRHSI_Jam_Kel_Persiapan.mp3                                       |          |
| Extracting   | voice\NUIIFIKHSI_Jam_Ke2.mp3                                                 | · ·      |

Setelah selesai buka kembali aplikasi besekotis.

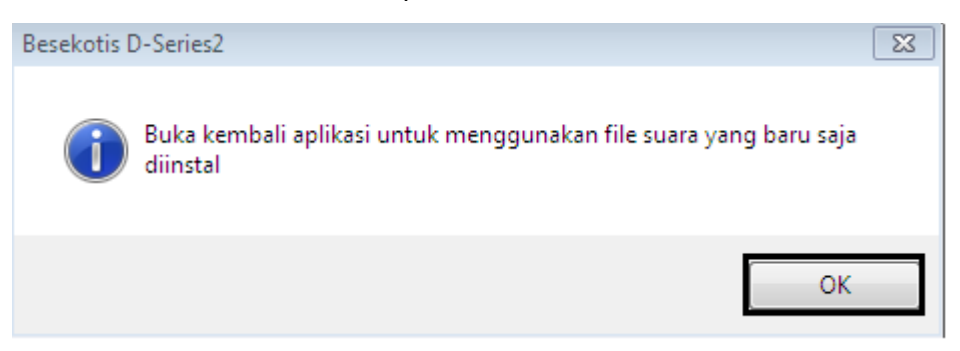

#### E. Mencoba Koneksi Aplikasi Besekotis

- Login (user = admin, pass = admin)

| 😨 Login Apli     | kasi Bel                      | 23                  |
|------------------|-------------------------------|---------------------|
| User ID :        | admin                         |                     |
| Sandi :          | *****                         |                     |
|                  | E                             | Simpan sandi        |
|                  | Batal                         | Masuk               |
| default user : a | dmin, pass : admin   Imei : 5 | 0209666160864881824 |

- Setelah aplikasi terpasang kemudian menyeting aplikasi agar bisa terhubung pada hardware besekotis
- Klik tombol sambungkan / terputus
- Pastikan tombol berubah jadi hijau (terhubung)

| Besekotis D-Series2 | otis<br>eries~ | *) ker    | D     D     S |
|---------------------|----------------|-----------|---------------|
| Menu Suara          | Menu Jadwal    | Menu Info | Menu Hardware |

- Jika gagal tersambung cari permasalahannya :
  - Kabel usb belum terhubung
  - Driver usb belum terinstal dengan baik
  - Perangkat bel perlu direstart (dicabut kabel power dan usb dan dipasang lagi)

#### F. Mengenal Menu Utama Aplikasi Besekotis

- Menu suara untuk manajemen suara, impor suara, ekspor suara, memasukan suara

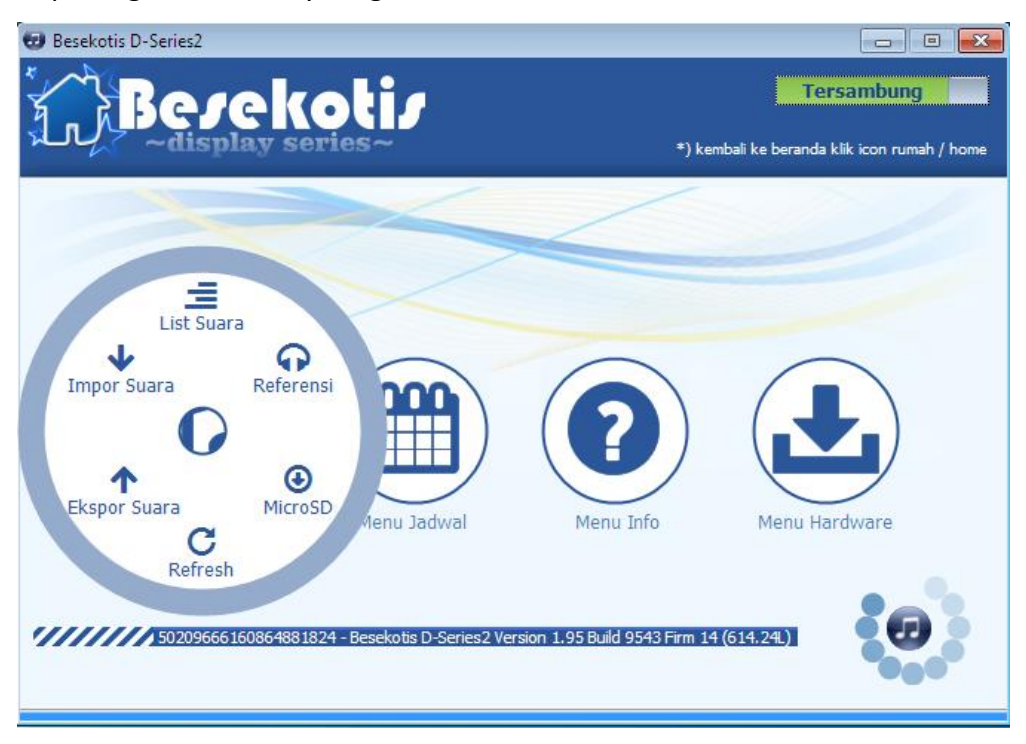

Menu jadwal untuk membuat jadwal baru, menyimpan jadwal, membuka jadwal, manajemen jadwal harian, set jadwal dan verifikasi jadwal

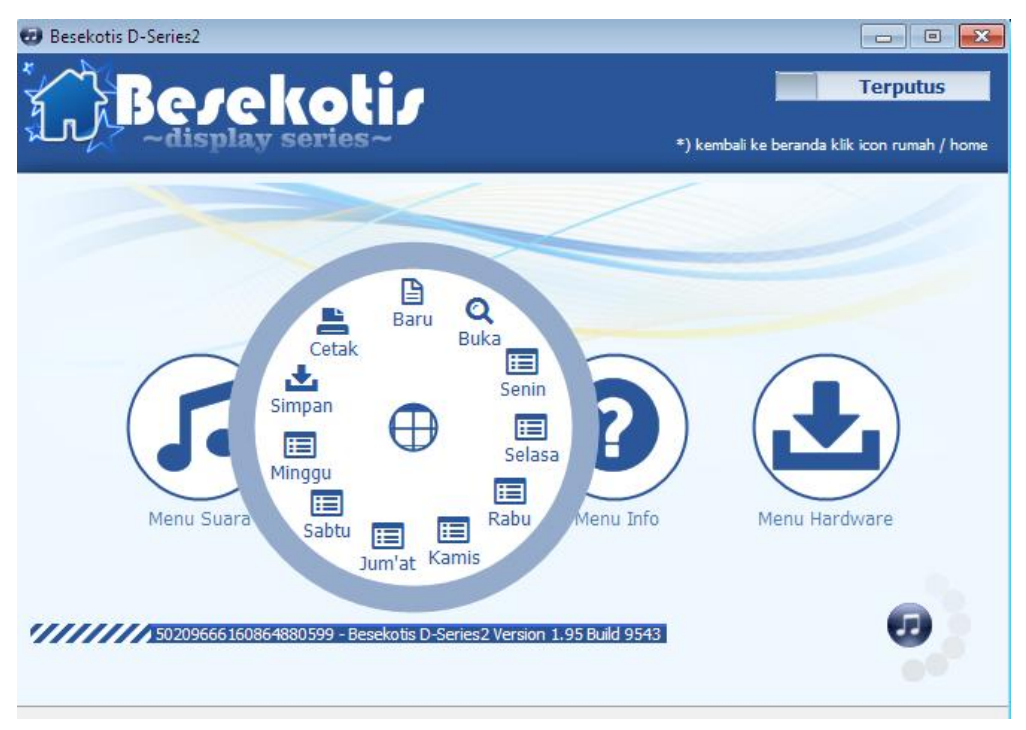

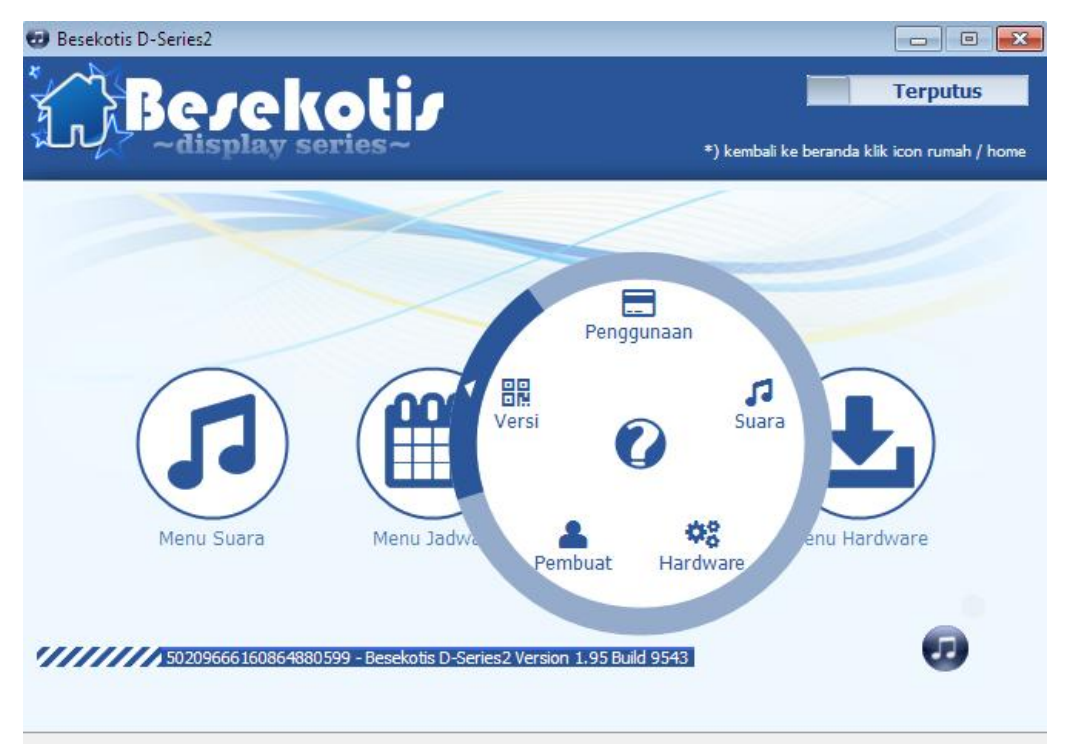

Menu info untuk info tentang hardware dan pemasangan hardware besekotis

-

- menu hardware untuk setting jadwal, setting tanggal, setting waktu, setting display

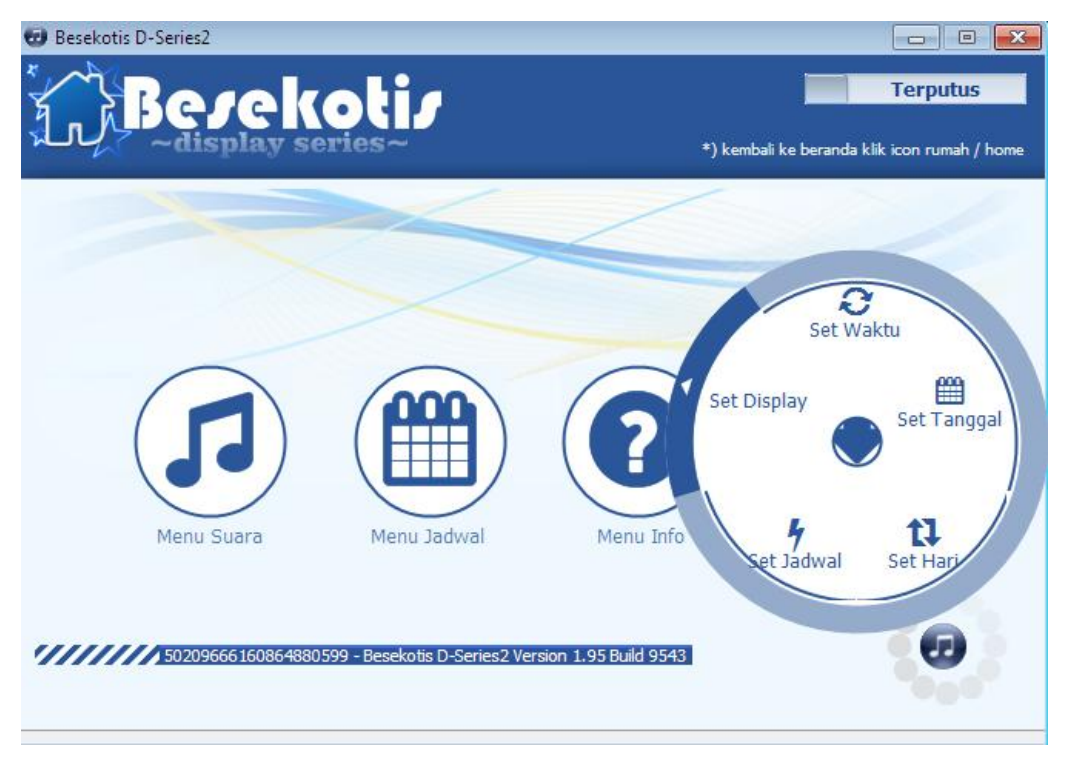

#### G. Mengupas Menu Suara

- List suara untuk manajemen suara, melihat list suara yang ada, menambah,

menghapus, dan mengatur suara sebagai nada bel manual

| Besekoti    | s D-Series2    |                    |                                                |                                                  |                                          |
|-------------|----------------|--------------------|------------------------------------------------|--------------------------------------------------|------------------------------------------|
| ₹<br>,      |                | ekot<br>ay series  | <br>~                                          | lenu / Suara Nada /<br>embali ke beranda klik ic | erputus<br>/ Daftar Sua<br>on rumah / ho |
| Double klik | untuk memainka | n lagu pada komput | er (suara asli belum dikonversi ke perangkat b | oel)                                             |                                          |
| No.         | Durasi (s)     | Ukuran (by         | Nama Suara                                     | Keterangan                                       | - A                                      |
| 001         | 29             | 466475             | ADZAN.mp3                                      | STEREO 44                                        | 100kHz 🖳                                 |
| 002         | 232            | 3718197            | AJAK_Asmaul_Husna.mp3                          | STEREO 44                                        | 100kHz                                   |
| 003         | 115            | 1835291            | AJAK_Bagimu_Negeri.mp3                         | STEREO 44                                        | 100kHz                                   |
| 004         | 266            | 4254021            | AJAK_Garuda.mp3                                | STEREO 44                                        | 100kHz                                   |
| 005         | 244            | 3909205            | AJAK_Halo_Halo_Bandung.mp3                     | STEREO 44                                        | 100kHz                                   |
| 006         | 151            | 2417508            | AJAK_Indonesia_Raya.mp3                        | STEREO 44                                        | 100kHz                                   |
| 007         | 163            | 2608934            | AJAK_Indonesia_Raya_Setelah_Baca               | .mp3 STEREO 44                                   | 100kHz                                   |
| 008         | 282            | 4508558            | AJAK_Maju_Tak_Gentar.mp3                       | STEREO 44                                        | 100kHz                                   |
| 200         | 212            | 2205004            | ACMAIL HUCKA mp2                               | CTEDEO 44                                        | 10060-                                   |
| Eject I     | Memori         |                    | Set Manual Tamba                               | ıh Ubah                                          | Hapus                                    |

- Pengubahan/penghapusan suara dapat menimbulkan nomor suara yang berubah, ini

mengakibatkan jadwal juga mengalami pergeseran nada suara

| 🕢 Besekotis D-Series2 |          |                          |   |                                      |                         |
|-----------------------|----------|--------------------------|---|--------------------------------------|-------------------------|
| 😥 Open                |          |                          |   |                                      |                         |
| Comp                  | outer    | ► data (D:) ► lagu ►     |   | ✓ Search lagu                        | uara ل                  |
| Organize 🔻 New f      | older    | ,                        |   |                                      | ≣ <b>▼</b> 🔟 🔞 📕        |
| 🚖 Favorites           | <b>^</b> | Name                     | # | Title                                | Contributing 🔶          |
| Desktop               |          | 퉬 barat<br>]]] campuran  |   |                                      |                         |
| 📳 Recent Places       |          | 퉬 d suka<br>퉬 den andrie |   |                                      |                         |
| 🕞 Libraries           | =        | 퉬 JAWA CAMPUR SARI       |   |                                      |                         |
| Documents             |          | lajel boy                |   |                                      |                         |
| Music     Pictures    |          | Marcon 5                 |   |                                      |                         |
| Videos                |          | selene gomes             |   |                                      | -                       |
|                       |          | 🔰 01. fatin shidqia lub  | 1 | Aku Memilih Setia                    | Fatin Shidqia           |
| 🔣 Homegroup           |          | 🍠 Bondan Prakoso &       | 5 | Hidup berawal dari mim               | pi [www.komikamu.co.nr] |
| Commuter              |          | Bondan-ChayaCint         |   | Cahaya Cinta Sejati                  | Bondan Prak 👻 🗌         |
| re computer           |          |                          |   |                                      |                         |
| Fil                   | le nar   | me:                      |   | <ul> <li>Mp3 Besekotis (*</li> </ul> | f.mp3) 🔻                |
|                       |          |                          |   | Open                                 | Cancel                  |

| Besekotis D-Series2  Open  Comput  Comput                                                                        | ter ► data (D:) ► lagu ►                                                                                                    | <ul> <li>✓ 4 Search lagu</li> </ul>                 | E E X<br>Anda<br>home |
|----------------------------------------------------------------------------------------------------|----------------------------------------------------------------------------------------------------|-----------------------------------------------------|-----------------------|
| Organize 🔻 New fold                                                                                              | der                                                                                                    |                                                     | ∷ - □ 0               |
| Desktop     Downloads     Downloads     Docent Places     Documents     Music     Pictures     Videos     Videos | Name<br>barat<br>campuran<br>d suka<br>d suka<br>AWA CAMPUR SARI<br>JAWA CAMPUR SARI<br>Jajel boy<br>maroon 5<br>New folder (2)<br>selene gomes | # Title                                             | Contributing ar       |
| I Computer                                                                                                    |                                                                                                    |                                                     |                       |
|                                                                                                    | •                                                                                                    |                                                     |                       |
| File                                                                                                    | name:                                                                                                    | <ul> <li>✓ ZIP Archive (*.</li> <li>Open</li> </ul> | zip)  Cancel          |

- Import suara untuk instal paket suara yang sudah diekspor sebelumnya

- Eksport suara untuk menyimpan semua suara ke bentuk paket suara (.zip) untuk

keperluan backup jika ingin dibuka pada komputer lain atau mengantisipasi saat instal ulang

| Kompresi File                                                                          | ×                                                                                                    |     |          |
|----------------------------------------------------------------------------------------|----------------------------------------------------------------------------------------------------|-----|----------|
| i Tunggu sam                                                                           | npai proses pengkompresian file selesai                                                                                                    |     |          |
|                                                                                        | ОК                                                                                                    |     |          |
| D:\Jogja Aut                                                                           | omation System\Produk\Bel Sekola Otomatis\P-Series\vbnet\pseries_a                                                                                                    | . – | $\times$ |
| Compressing<br>Compressing<br>Compressing<br>Compressing<br>Compressing<br>Compressing | <pre>voice\AJAK_Maju_Tak_Gentar.mp3<br/>voice\ASMAUL_HUSNA.mp3<br/>voice\AWAL_Baca_Buku.mp3<br/>voice\AWAL_Baca_Kitab.mp3<br/>voice\GUEKECE_LilRascal.mp3<br/>voice\Instrument Api Kemerdekaan.Mp3</pre>                                                                                  |     | Â        |
| Compressing<br>Compressing<br>Compressing<br>Compressing<br>Compressing<br>Compressing | <pre>voice\Instrument_Bendera_Merah_Putih.Mp3<br/>voice\Instrument_Bhinneka_Tunggal_Ika.Mp3<br/>voice\Instrument_Dari_Sabang_Sampai_Merauke.Mp3<br/>voice\Instrument_Halo_Halo_Bandung.Mp3<br/>voice\Instrument_Indonesia_Raya.Mp3<br/>voice\Instrument Indonesia Tetap Merdeka.Mp3</pre> | 8   |          |
| Compressing<br>Compressing<br>Compressing                                              | <pre>voice\Instrument_Maju_Tak_Gentar.Mp3<br/>voice\Instrument_Mars_Bambu_Runcing.Mp3<br/>voice\Instrument Mars Harapan Bangsa.Mp3 8%</pre>                                                                                                    |     | ,        |

 Sub Menu Microsd untuk mengaktifkan mode penyimpanan suara pada memori card dalam perangkat bel. Tiap ada perubahan list lagu perlu melakukan penyimpanan list suara terbaru pada perangkat bel, karena yang ada pada list suara belum tentu sudah tersimpan pada perangkat bel.

Pastikan sudah terkoneksi dengan perangkat bel. Klik pada sub menu microsd, dan akan muncul notifikasi bahwa microsd ditemukan.

Besekotis - Bel Sekolah Otomatis MicroSD ditemukan pada , drive (M:\) Size : 1975255040 bytes Jika cukup klik simpan maka semua suara akan disimpan ke microSD dan siap digur

Akan muncul drive baru seperti jika kita memasukan flashdisk, berikut drive yang muncul pada windows explorer

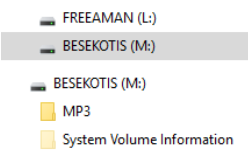

Dan pada aplikasi akan seperti pada gambar berikut, dengan tombol Eject yang aktif dan informasi presentase penggunaan memori (yang berwarna hijau). Klik simpan untuk menyimpan suara dari aplikasi ke memori perangkat bel

| 😨 Besekoti | s D-Series2   |                 |                                              |                                                                                        |
|------------|---------------|-----------------|----------------------------------------------|----------------------------------------------------------------------------------------|
|            | Bej<br>~displ | ekot            | Menu / Suara Nada / Trar                     | Tersambung Marken<br>Isfer File Suara ke MicroSD<br>Ise beranda klik icon rumah / home |
| Pastikan   | semua file mp | 3 berwarna biru | saat diverifikasi dan microSD telah terdetek | si pada aplikasi.                                                                      |
| No.        | Durasi (s)    | Ukuran (by      | Nama Suara                                   | Keterangan 📩                                                                           |
| 001        | 29            | 466475          | ADZAN.mp3                                    | STEREO 44100kHz                                                                        |
| 002        | 232           | 3718197         | AJAK_Asmaul_Husna.mp3                        | STEREO 44100kHz                                                                        |
| 003        | 115           | 1835291         | AJAK_Bagimu_Negeri.mp3                       | STEREO 44100kHz                                                                        |
| 004        | 266           | 4254021         | AJAK_Garuda.mp3                              | STEREO 44100kHz                                                                        |
| 005        | 244           | 3909205         | AJAK_Halo_Halo_Bandung.mp3                   | STEREO 44100kHz                                                                        |
| 006        | 151           | 2417508         | AJAK_Indonesia_Raya.mp3                      | STEREO 44100kHz                                                                        |
| 007        | 163           | 2608934         | AJAK_Indonesia_Raya_Setelah_Baca.mp3         | STEREO 44100kHz                                                                        |
| 008        | 282           | 4508558         | AJAK_Maju_Tak_Gentar.mp3                     | STEREO 44100kHz                                                                        |
| 009        | 212           | 3385084         | ASMAUL_HUSNA.mp3                             | STEREO 44100kHz                                                                        |
| 010        | 35            | 562188          | AWAL_Baca_Buku.mp3                           | STEREO 44100kHz                                                                        |
| •          |               |                 |                                              | •                                                                                      |
| Eject      | Memori        | Total Peng      | gunaan Memori :                              | Simpan                                                                                 |

Klik Simpan maka akan ada dialog berikut ini :

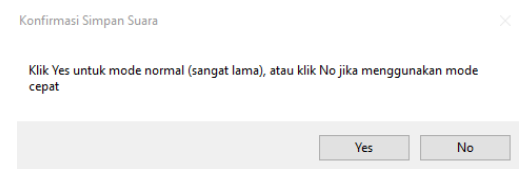

Klik Yes jika ada pengubahan atau penghapusan suara (bukan penambahan), atau klik No jika hanya menambahkan suara tanpa menghapus/mengubah suara sebelumnya. Tunggu sampai warna berubah menjadi hijau semua (suara dari aplikasi ter-copy pada microsd)

| 8 1023         | 5.7           |                               |                                                             |                                 |   |
|----------------|---------------|-------------------------------|-------------------------------------------------------------|---------------------------------|---|
| astikan<br>No. | Semua file mp | 3 berwarna biru<br>Ukuran (hv | saat diverifikasi dan microSD telah terdetek:<br>Nama Suara | si pada aplikasi.<br>Keterangan | ^ |
| 012            | 79            | 1265997                       | Instrumen Kebyar Kebyar MP3                                 | STEREO 44100kH                  | 7 |
| 013            | 133           | 2125321                       | Instrumen Sepasang Mata Bola,MP3                            | STEREO 44100kH                  | z |
| 014            | 196           | 3137091                       | Instrument Api Kemerdekaan.Mp3                              | STEREO 44100kH                  | z |
| 015            | 148           | 2374815                       | Instrument Bendera Merah Putih.Mp3                          | STEREO 44100kH                  | z |
| 016            | 223           | 3564933                       | Instrument_Bhinneka_Tunggal_Ika.Mp3                         | STEREO 44100kH                  | z |
| 017            | 164           | 2621679                       | Instrument_Dari_Sabang_Sampai_Mera                          | STEREO 44100kH                  | z |
| 018            | 174           | 2441485                       | Instrument_Halo_Halo_Bandung.Mp3                            | STEREO 44100kH                  | z |
| 019            | 108           | 1723663                       | Instrument_Indonesia_Raya.Mp3                               | STEREO 44100kH                  | z |
| 020            | 104           | 3102897                       |                                                             |                                 |   |

Lalu akan menjadi berwarna biru ketika proses verifikasi suara antara aplikasi dan perangkat bel dinyatakan sama

| Y       | ~displ          | ay series       | ~ *) kembali k                                  | e beranda klik icon rumał | n/+ |
|---------|-----------------|-----------------|-------------------------------------------------|---------------------------|-----|
| istikar | ı semua file mp | 3 berwarna biru | ı saat diverifikasi dan microSD telah terdeteks | si pada aplikasi.         |     |
| lo.     | Durasi (s)      | Ukuran (by      | Nama Suara                                      | Keterangan                | ^   |
| 15      | 148             | 2374815         | Instrument_Bendera_Merah_Putih.Mp3              | STEREO 44100kHz           |     |
| 16      | 223             | 3564933         | Instrument_Bhinneka_Tunggal_Ika.Mp3             | STEREO 44100kHz           |     |
| 17      | 164             | 2621679         | Instrument_Dari_Sabang_Sampai_Mera              | STEREO 44100kHz           |     |
| 18      | 174             | 2441485         | Instrument_Halo_Halo_Bandung.Mp3                | STEREO 44100kHz           |     |
| 19      | 108             | 1723663         | Instrument_Indonesia_Raya.Mp3                   | STEREO 44100kHz           |     |
| 20      | 194             | 3102897         | Instrument_Indonesia_Tetap_Merdeka              | STEREO 44100kHz           |     |
| 21      | 219             | 3503184         | Instrument_Maju_Tak_Gentar.Mp3                  | STEREO 44100kHz           |     |
| 22      | 241             | 3863884         | Instrument_Mars_Bambu_Runcing.Mp3               | STEREO 44100kHz           |     |
| 23      | 207             | 3305976         | Instrument_Mars_Harapan_Bangsa.Mp3              | STEREO 44100kHz           |     |
| 24      | 139             | 2224695         | Instrument_Teguh_Kukuh_Berlapis_Baja            | STEREO 44100kHz           |     |
|         |                 |                 |                                                 | ,                         |     |

Jika sudah selesai akan keluar notifikasi berikut :

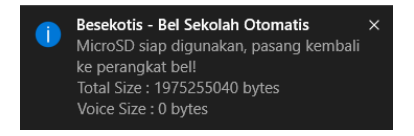

Jika sudah selesai tidak ada penambahan lagi, klik Eject Memori agar dapat dicoba dibunyikan.

| 0      | Besekotis  | D-Series2      |                 |                                               | —                                                               | $\times$           |
|--------|------------|----------------|-----------------|-----------------------------------------------|-----------------------------------------------------------------|--------------------|
| * 12-1 |            |                | kot             | Menu / Suara Nada / Tran:<br>*) kembali ke    | Tersambung<br>sfer File Suara ke M<br>e beranda klik icon rumah | icroSD<br>1 / home |
|        | Pastikan s | semua file mp3 | 3 berwarna biru | saat diverifikasi dan microSD telah terdeteks | si pada aplikasi.                                               |                    |
|        | No.        | Durasi (s)     | Ukuran (by      | Nama Suara                                    | Keterangan                                                      | ^                  |
|        | 183        | 13             | 212740          | UJIAN_Di_Mulai.mp3                            | STEREO 44100kHz                                                 |                    |
|        | 184        | 27             | 427280          | UJIAN_Segera_Di_Mulai.mp3                     | STEREO 44100kHz                                                 |                    |
|        | 185        | 14             | 228747          | UJIAN_Telah_Selesai.mp3                       | STEREO 44100kHz                                                 |                    |
|        | 186        | 9              | 144194          | UJIAN_Tersisa_5_menit.mp3                     | STEREO 44100kHz                                                 |                    |
|        | 187        | 10             | 152972          | UJIAN_Tersisa_10_menit.mp3                    | STEREO 44100kHz                                                 |                    |
|        | 188        | 16             | 258749          | UPACARA_Mulai.mp3                             | STEREO 44100kHz                                                 |                    |
|        | 189        | 19             | 308068          | UPACARA_Persiapan.mp3                         | STEREO 44100kHz                                                 |                    |
|        | 190        | 19             | 307233          | Ya_Taiba_Cut.mp3                              | STEREO 44100kHz                                                 |                    |
|        | 191        | 111            | 1768836         | Ya_Taiba_Full.mp3                             | STEREO 44100kHz                                                 |                    |
|        | 192        | 235            | 3761709         | GUEKECE_LilRascal.mp3                         | STEREO 48000kHz                                                 | ~                  |
|        | <          |                |                 |                                               | >                                                               |                    |
| [      | Eject M    | emori          | Total Peng      | gunaan Memori :                               | Simpan                                                          | J                  |

- Untuk mengubah nada bel manual, masuk pada list suara, klik pada baris suara, klik Set

| 0 | Besekotis     | D-Series2       |                    |                                                    | – 🗆 X                                                                                     |
|---|---------------|-----------------|--------------------|----------------------------------------------------|-------------------------------------------------------------------------------------------|
| 2 |               | Beje<br>~displa | kot<br>vy series-  | Menu / S<br>*) kembali ke                          | <b>Tersambung (1997)</b><br>Suara Nada / Daftar Suara<br>e beranda klik icon rumah / home |
| [ | Double klik u | untuk memainkan | lagu saat suara su | idah disimpan dan microSD sudah dipasang pada pera | ngkat bel.                                                                                |
|   | No.           | Durasi (s)      | Ukuran (by         | Nama Suara                                         | Keterangan ^                                                                              |
|   | 001           | 29              | 466475             | ADZAN.mp3                                          | STEREO 44100kHz                                                                           |
|   | 002           | 232             | 3718197            | AJAK_Asmaul_Husna.mp3                              | STEREO 44100kHz                                                                           |
|   | 003           | 115             | 1835291            | AJAK_Bagimu_Negeri.mp3                             | STEREO 44100kHz                                                                           |
|   | 004           | 266             | 4254021            | AJAK_Garuda.mp3                                    | STEREO 44100kHz                                                                           |
|   | 005           | 244             | 3909205            | AJAK_Halo_Halo_Bandung.mp3                         | STEREO 44100kHz                                                                           |
|   | 006           | 151             | 2417508            | AJAK_Indonesia_Raya.mp3                            | STEREO 44100kHz                                                                           |
|   | 007           | 163             | 2608934            | AJAK_Indonesia_Raya_Setelah_Baca.mp3               | STEREO 44100kHz                                                                           |
|   | 800           | 282             | 4508558            | AJAK_Maju_Tak_Gentar.mp3                           | STEREO 44100kHz                                                                           |
|   | <             | 212             | 2205004            | ACMAIN INCMA mp2                                   | CTEREO 44100kus                                                                           |
|   |               | I4 ÞI 40        |                    |                                                    |                                                                                           |
|   | Eject M       | emori           |                    | Set Manual Tambah                                  | Ubah Hapus                                                                                |

- Untuk membunyikan suara pada bel, silahkan double klik pada baris suara dengan catatan sudah terkoneksi antara aplikasi dan perangkat bel.

#### H. Membahas Datail Menu Jadwal

- Membuat jadwal baru klik menu jadwal, submenu jadwal baru

| Berekotir                                                                                                    | Menu / Jadwal / Hari Senin                                                                                                    |
|----------------------------------------------------------------------------------------------------|----------------------------------------------------------------------------------------------------|
| ~display series~                                                                                                    | *) kembali ke beranda klik icon rumah / home                                                                                                    |
| No.       Waktu       ID Suara       Nama Suara         01      ::-       003       AJAK_Bagimu_Negeri.mp3         02      ::-        [Tidak didefinisikan]         03      ::-        [Tidak didefinisikan]         04      ::-        [Tidak didefinisikan]         05      ::-        [Tidak didefinisikan]       00         06      ::-        [Tidak didefinisikan]       00         07      ::-        [Tidak didefinisikan]       00         08      ::-        [Tidak didefinisikan]       00         09      ::-        [Tidak didefinisikan]       00         10      ::-        [Tidak didefinisikan]       00         11      ::-        [Tidak didefinisikan]       00         12      ::-        [Tidak didefinisikan]       00         12      ::-        [Tidak didefinisikan]       00         12      ::-        [Tidak didefinisikan]       00         12      ::-        [Tidak didefinisikan]       00< | 14 2 28 3<br>30 - ISTIRAHAT_Kedua_Berakhir.r<br>31 - ISTIRAHAT_Pertama.mp3<br>32 - ISTIRAHAT_Pertama_Berakhi<br>33 - KEROHANIAN_Berakhir.mp3<br>34 - KEROHANIAN_Mulai.mp3<br>35 - KEROHANIAN_Persiapan.mp3<br>36 - Lagu_Anak_Pelangi_Pelang<br>37 - Lagu_anak_Aka_Pelangi_Pelang<br>38 - Lagu_anak_Aka_Pelangi_Pelang<br>39 - Lagu_anak_Aka_Pelangi_Pelang<br>39 - Lagu_anak_Aka_Pelangi_Pelang<br>39 - Lagu_anak_Aka_Pelangi_Pelang<br>31 - Lagu_anak_Aka_Pelangi_Pelang<br>32 - Lagu_anak_Aka_Pelangi_Pelang<br>33 - Lagu_anak_Aka_Pelangi_Pelang<br>34 - Lagu_anak_Aka_Pelangi_Pelang<br>35 - Lagu_anak_Aka_Pelangi_Pelang<br>36 - Lagu_anak_Aka_Pelangi_Pelang<br>37 - Lagu_anak_Aka_Pelangi_Pelang<br>38 - Lagu_anak_Aka_Pelangi_Pelang<br>39 - Lagu_anak_Aka_Pelangi_Pelang<br>30 - Lagu_anak_Aka_Pelangi_Pelang<br>30 - Lagu_Aka_Aka_Aka_Aka_Aka_Aka_Aka_ |

 Membuat jadwal harian dengan cara klik pada hari tertentu misal senin, kemudian klik pada baris jadwal pertama, kemudian pilih jam dan menit, kemudian pilih suara, lakukan sampai baris jadwal yang akan bunyi pada jam terakhir.

| 😡 Besekotis D-Series2 -                                                                                                    | - New File                                               |                                                                                                    |                                                                            |
|----------------------------------------------------------------------------------------------------|----------------------------------------------------------|----------------------------------------------------------------------------------------------------|----------------------------------------------------------------------------|
| Ber                                                                                                    | Play ser                                                 | otis<br>ries~                                                                                                    | Menu / Jadwal / Hari Senin<br>*) kembali ke beranda klik icon rumah / home |
| No.         Waktu           01         07:00:00           02        ::           03        ::           04        ::           05        ::           06        :           07        :           08        :           10        :           11        :           12        :           Kosongkan         ( | ID Suara<br>071<br><br><br><br><br><br><br><br><br><br>- | Nama Suara<br>MASUK Sekolah Dengan<br>[Tidak didefinisikan]<br>[Tidak didefinisikan]<br>[Tidak didefinisikan]<br>[Tidak didefinisikan]<br>[Tidak didefinisikan]<br>[Tidak didefinisikan]<br>[Tidak didefinisikan]<br>[Tidak didefinisikan]<br>[Tidak didefinisikan]<br>[Tidak didefinisikan]<br>[Tidak didefinisikan]<br>[Tidak didefinisikan]<br>[Tidak didefinisikan] | C C C C C C C C C C C C C C C C C C C                                      |

- Membuat jadwal hari lainnya, lakukan seperti langkah sebelumnya, jika jadwal sama, misal selasa - kamis sama, maka jika sudah selesai membuat jadwal selasa klik kanan pada baris jadwal kemudian klik gandakan ke hari rabu - kamis. Lakukan jika ternyata hari sabtu juga sama atau jika ada yang berbeda lakukan pergantian sedikit pada baris jadwal dengan cara klik pada jadwal kemudian ubah waktunya. Atau jika kelebihan jadwal maka klik kanan pada baris jadwal lalu hapus.

| ~~~<br>         | Be                               | <b>JC</b><br>spla | koti <i>s</i><br><sub>y series</sub> ~                           |                         | Menu / Jadwal / Hari S<br>*) kembali ke beranda klik icon rumah / H                                                                        |
|-----------------|----------------------------------|-------------------|------------------------------------------------------------------|-------------------------|----------------------------------------------------------------------------------------------------|
| No.<br>01<br>02 | Waktu<br>07:00:00<br>08:30:00    | ID<br>072<br>109  | Nama Suara<br>MASUK_sekolah.mp3<br>NOTIFIKASI_Jam_Ke1.mp3        | ^                       | 9 : 0 :<br>107 - Nasional_Teguh_Kukuh_Berla ^                                                                                              |
| 03<br>04<br>05  | 09:00:00<br>09:30:00<br>10:00:00 | 111<br>112<br>170 | NO Gandakan  NO Hapus                                            | Senin<br>Selasa<br>Babu | - Nasional_Terima_Kasih_Guru<br>- NOTIFIKASI_Jam_Ke1.mp3<br>- NOTIFIKASI_Jam_Ke1_Persia<br>- NOTIFIKASI_Jam_Ke2.mp3                        |
| 06<br>07<br>08  | 10:30:00<br>11:00:00<br>11:30:00 | 113<br>114<br>115 | NO Kosongkan<br>NOTIFIKASI_Jam_Ke5.mp:<br>NOTIFIKASI_Jam_Ke6.mp: | Kamis<br>Jum'at         | <ul> <li>NOTIFIKASI_Jam_Ke3.mp3</li> <li>NOTIFIKASI_Jam_Ke4.mp3</li> <li>NOTIFIKASI_Jam_Ke5.mp3</li> <li>NOTIFIKASI_Jam_Ke6.mp3</li> </ul> |
| 09<br>10<br>11  | 12:00:00<br>12:05:00<br>13:00:00 | 001<br>116<br>117 | ADZAN.mp3<br>NOTIFIKASI_Jam_Ke7.mp3<br>NOTIFIKASI_Jam_Ke8.mp3    | Minggu<br>Semua         | <ul> <li>NOTIFIKASI_Jam_Ke7.mp3</li> <li>NOTIFIKASI_Jam_Ke8.mp3</li> <li>NOTIFIKASI_Jam_Ke9.mp3</li> <li>PULANG.mp3</li> </ul>             |
| 12<br><         | :                                |                   | [Tidak didefinisikan]                                            | >                       | 120 - PULANG_BEL.mp3  <                                                                                                    |

 Jika ternyata salah semua dalam satu hari dapat menggunakan fasilitas menu klik kanan pada jadwal kemudian pilih kosongkan maka pada hari tersebut akan kosong dan hari lainnya masih terisi (beda dengan menu jadwal baru yang mengosongkan semua jadwal)

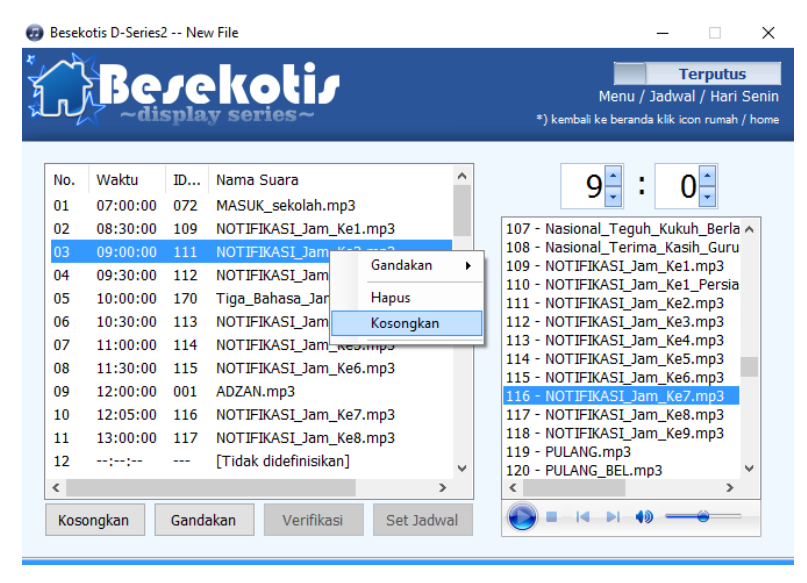

 Set jadwal harian ada dua metode yaitu per baris atau semua baris. Set jadwal perbaris adalah klik pada baris jadwal yang ingin disimpan, kemudian klik kanan klik tulis atau menggunakan metode klik pada baris jadwal kemudian klik set jadwal jika muncul dialog klik NO.

|                                                                                  | Tersam                        |
|----------------------------------------------------------------------------------|-------------------------------|
| silahkan tunggu sebe                                                             | intar                         |
| Set Jadwal                                                                       | 8                             |
| Jika anda ingin mengeset semua jadwal diatas maka<br>baris yang terpilih klik NO | klik YES, jika hanya mengeset |

- Set jadwal semua baris adalah dengan klik tombol Set Jadwal dan klik Yes pada dialog

 Verifikasi untuk memastikan jadwal di aplikasi dan di memori bel sama caranya klik tombol Verifikasi dan pastikan warnyanya biru semua, jika ada yang merah maka berarti jadwal tersebut tidak sama. Caranya agar sama adalah dengan metode set jadwal perbaris seperti yang sudah dijelaskan sebelumnya.

| Besek     | otis D-Series2       | New File        | otis<br>ries~                                     | Tersambung<br>Menu / Jadwal / Hari Rabu<br>*) kembali ke beranda klik icon rumah / home              |
|-----------|----------------------|-----------------|---------------------------------------------------|----------------------------------------------------------------------------------------------------|
| No.<br>01 | Waktu<br>07:00:00    | ID Suara<br>072 | Nama Suara AMASUK_sekolah.mp3                     |                                                                                                    |
| 02<br>03  | 08:30:00<br>09:00:00 | 109<br>111      | NOTIFIKASI_Jam_Ke1.mp3<br>NOTIFIKASI_Jam_Ke2.mp3  | 105 - Nasional_Syukur.Mp3<br>106 - Nasional_Tanah_Airku.mp3                                          |
| 04<br>05  | 09:30:00<br>10:00:00 | 112<br>170      | NOTIFIKASI_Jam_Ke3.mp3<br>Tiga_Bahasa_Jam_Ke1_Ind | 107 - Nasional_Tegun_Kukun_Beria<br>108 - Nasional_Terima_Kasih_Guru<br>109 - NOTIFIKASI_Jam_Ke1.mp3 |
| 06<br>07  | 10:30:00<br>11:00:00 | 113<br>114      | NOTIFIKASI_Jam_Ke4.mp3<br>NOTIFIKASI_Jam_Ke5.mp3  | 110 - NOTIFIKASI_Jam_Ke1_Persia<br>111 - NOTIFIKASI_Jam_Ke2.mp3                                      |
| 08<br>09  | 11:30:00<br>12:00:00 | 115<br>001      | NOTIFIKASI_Jam_Ke6.mp3<br>ADZAN.mp3               | 112 - NOTIFIKASI_Jam_Ke3.mp3<br>113 - NOTIFIKASI_Jam_Ke4.mp3<br>114 - NOTIFIKASI_Jam_Ke5.mp3         |
| 10<br>11  | 12:15:00<br>13:00:00 | 116<br>117      | NOTIFIKASI_Jam_Ke7.mp3<br>NOTIFIKASI_Jam_Ke8.mp3  | 115 - NOTIFIKASI_Jam_Ke6.mp3<br>116 - NOTIFIKASI_Jam_Ke7.mp3                                         |
| 12        | ::                   |                 | [Tidak didefinisikan]                             | 118 - NOTIFIKASI_Jam_Ke9.mp3 *                                                                       |
| Kos       | ongkan               | Gandakan        | Verifikasi Set Jadwal                             |                                                                                                    |

#### I. Membedah Menu Hardware

 Set tanggal untuk mengubah tanggal pada perangkat bel menyesuaikan tanggal yang ada pada komputer, sehingga jika ingin mengubah tanggal maka ubahlah tanggal yang ada pada komputer

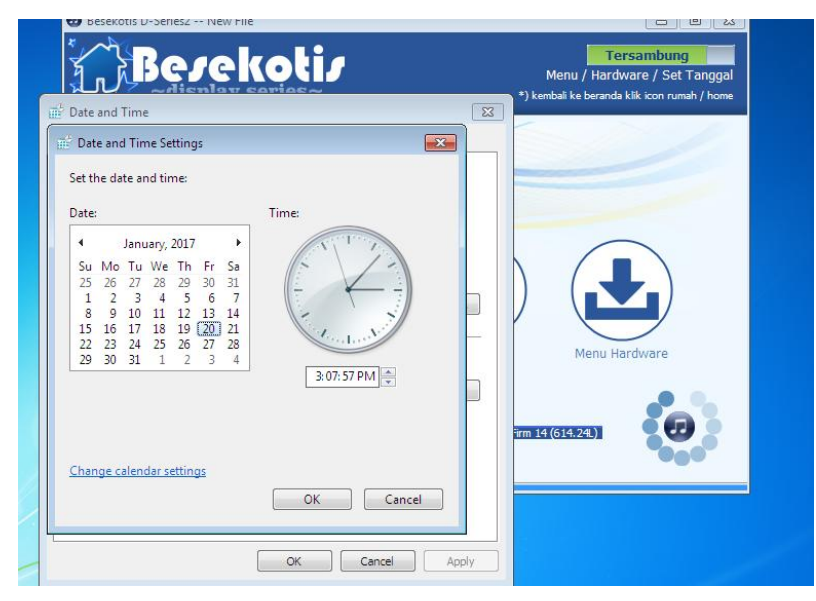

- Set waktu dan set hari juga menggunakan metode yang sama dengan set tanggal
- Set jadwal untuk mengeset semua jadwal dari hari minggu sampai sabtu, ini sebenarnya sama dengan metode set semua baris pada masing-masing hari namun dilakukan secara masal dengan berurutan dari minggu sampai sabtu
- Set display untuk mengubah settingan tampilan mulai dari tipe tampilan (jam atau teks), jenis huruf (tebal atau tipis), dan kecepatan tulisan berjalan. Klik pada anak panah kecil untuk mengakses sub menu display.

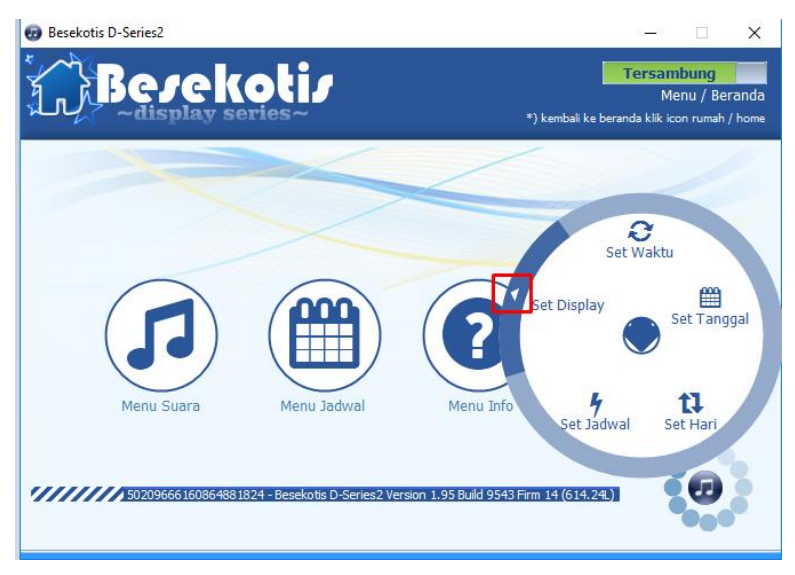

- Sub Menu Teks untuk mengubah tampilan ke Teks Berjalan sekaligus menuliskan teks yang akan ditampilkan. Akan ada dialog yang jika memilih Yes berarti menulis teks baru, atau No jika menggunakan teks yang sebelumnya

| Besekotis D-Series2 New File                                |                                |
|-------------------------------------------------------------|--------------------------------|
| Konfirmasi Set Teks Berjalan                                | am bel?                        |
| Apakah anda ingin mengeset ulang teks dala                  | menggunakan teks lama          |
| Klik YES jika ingin teks baru atau klik NO jika             | Ves No                         |
| S0209666 16086 488 1824 - Besekotis D-Series 2 Version 1.93 | 3 Build 9543 Firm 14 (614.24L) |

- Sub Menu Huruf untuk memilih tebal tipis nya huruf seperti pada menu F pada tombol

| 🕣 Besekotis D-Series2 |                                                |                             |                                                                                      |
|-----------------------|------------------------------------------------|-----------------------------|--------------------------------------------------------------------------------------|
| Berel                 | (oti)<br>series~                               | *) kem                      | Tersambung<br>Menu / Hardware / Set Waktu<br>abali ke beranda klik icon rumah / home |
|                       |                                                |                             |                                                                                      |
|                       | 🖳 Daftar Huruf                                 | <b>■</b> ×                  |                                                                                      |
|                       | Pilih salah satu j                             | jenis huruf berikut         |                                                                                      |
|                       | 000 - Arial Regular 14<br>001 - Arial Black 16 | Ganti                       |                                                                                      |
| Menu Suara            | Menu Jadwal                                    | Menu Info                   | Menu Hardware                                                                        |
| 502096661608648       | 81824 - Besekotis D-Series2 Vers               | ion 1.95 Build 9543 Firm 14 | (614.24L)                                                                            |
|                       |                                                |                             |                                                                                      |

- Sub Menu Waktu untuk mengubah tampilan ke mode waktu seperti pada menu D

- - -

Tersambung Menu / Hardware / Set Tanggal kembali ke beranda klik icon rumah / home

| dengan hilal 01                |   |
|--------------------------------|---|
| 🔁 Besekotis D-Series2 New File |   |
| Berekotir<br>-display series-  |   |
|                                | _ |
|                                |   |

|                   |                              |                                   | Teks      |                   |
|-------------------|------------------------------|-----------------------------------|-----------|-------------------|
|                   |                              |                                   | ¢         | <b>O</b><br>Waktu |
| Menu Suara        | Menu Jadwal                  | Menu Info                         | Kecepatan |                   |
| 50209666160864881 | 824 - Besekotis D-Series2 Ve | rsion 1.95 Build 9543 Firm 14 (61 | 14.24L)   | 8                 |

- Sub Menu Kecepatan untuk mengubah kecepatan teks berjalan, atur nilainya kemudian

#### klik Ganti

| 🖳 Ke | ece | pa | ita | n | Tek | cs  | Be | rja | lar | ۱  |    |    |    |      |    |   |    |     |    |   | $\times$ |
|------|-----|----|-----|---|-----|-----|----|-----|-----|----|----|----|----|------|----|---|----|-----|----|---|----------|
|      |     |    |     |   | Ati | url | ke | cep | pat | an | te | ks | be | rjal | an |   |    |     |    |   |          |
|      |     |    |     |   |     |     |    |     |     |    |    |    |    |      |    |   |    |     |    |   |          |
|      | I   | I  | ı.  | I | I.  | I   | ı. | ł   | I   | 1  | 1  | I. | I. | I    | I. | I | I. | I.  | i. | I |          |
|      |     |    |     |   |     |     |    |     |     |    |    |    |    |      |    |   | Ga | ant | i  |   |          |

#### J. Tips

- Setiap selesai set jadwal, disarankan untuk restart bel (matikan lalu setelah 5 detik hidupkan lagi)
- Jangan sekali-kali menghidupkan perangkat bel tanpa tegangan AC (hanya USB saja)
- Untuk membuat jadwal, diharapkan telah menyelesaikan manajemen suara terlebih dahulu, karena jadwal memerlukan nomor suara dan apabila ada suara baru maka nomor suara akan berubah.
- Setiap penambahan atau penghapusan suara itu hanya terjadi pada aplikasi/komputer belum tersimpan pada perangkat, perlu adanya penyimpanan dengan menu microsd.
- Untuk simulasi bunyi bel, misal mengubah waktu (memundurkan waktu) maka perlu direstart agar bel membaca jadwal sebelum waktu tersebut, tanpa direstart jadwal yang dibaca masih jadwal yang sebelum waktu diubah. Misalnya waktu menunjukan jam 11:50 jadwal selanjutnya adalah 12:00 dan ingin bermaksud memundurkan jam menjadi 09:50 untuk membunyikan jadwal 10:00 maka perlu direstart, tanpa direstart maka jadwal yang akan dibunyikan tetap jam 12:00.
- Namun untuk simulasi ke waktu lebih besar maka tidak perlu restart. Misal waktu adalah 06:50 akan membunyikan waktu 07:00 maka ubah waktu ke 06:59 maka 07:00 akan bunyi, dst.
- Kabel USB tidak perlu dikonekan ke computer jika proses set suara, set jadwal, dan semua pengaturan sudah selesai.
- Penggunaan saklar otomatis (relay) tidak wajib, artinya amplifier dapat selalu ON jika tidak menggunakan fitur ini.
- Jika proses verifikasi tidak merespon (tidak member warna merah atau biru) sebaiknya lakukan restart perangkat bel.
- Melakukan Putus dan Sambung lagi pada aplikasi sama artinya merestart perangkat bel.
- Jangan melakukan pengkopian mp3 ke microsd menggunakan cara manual tanpa aplikasi.
- Disarankan tidak memformat microsd jika ingin menghapus semua file suara pada memori karena akan merusak imei pada microsd tersebut.

## TIM DEVELOPER BESEKOTIS

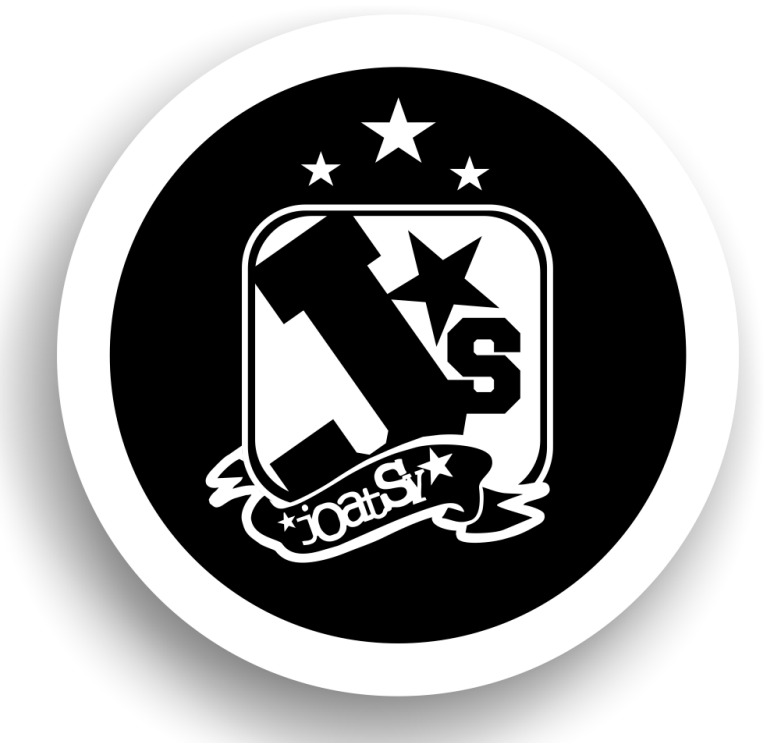

Ditulis oleh : Pungky Novita Sari Dikoreksi oleh : Aan Adhisma

Diterbitkan oleh : M. Nur Cholis

## JOATSY – JOGJA AUTOMATION SYSTEM

Jl. Industri, Kepek, Wonosari, Gunungkidul, Yogyakarta Hp : 085729319996 Wa : 089505850594